# 台北富邦銀行就學貸款作業須知

### 一、申貸條件

- (一)具有戶籍登記之中華民國國民,並就讀下列經各級主管機關立案之台北市公私立學 校,具正式學籍者:
  - 1、有固定修業年限之高級中等以上學校及進修學校。
  - 2、無固定修業年限之專科以上進修學院(校)。
- (二)家庭年所得總額為新臺幣(以下同)120萬元以下或其他特殊情況經學校認定有貸款 必要者;或家庭年所得總額超過120萬元,且學生本人及其兄弟姊妹有二人以上就讀 上開第(一)項各款所規定之經各級主管機關立案之國內公私立學校,且具正式學籍 者(須自付利息)。上述家庭年所得總額標準,由教育部每年公告之。

#### 二、連帶保證人資格

- (一)申請借款學生未成年(未滿二十歲)且未結婚者:
  - 1、由父母雙方共同擔任連帶保證人。
  - 2、如父母未離異且其中一方未能至本行對保者,得比照第三條第(一)款2之(6)對 保方式委託另一方辦理即可。
  - 3、如父母離異者,應由親權人(即監護人)擔任連帶保證人。(無監護權協議者,如父母於85年9月26日以前離婚,由父親任親權人,行使法定代理人之權利並兼任連帶保證人;如父母於85年9月27日以後離婚,由父母雙方任親權人,一同行使法定代理人之權利並兼任連帶保證人)
  - 4、申請借款學生父母雙亡者(或父母均不能行使親權者),依民法第1091-1094條,由 父母指定之監護人或法定監護人或法院選定之監護人擔任連帶保證人。
- (二)申請借款學生已成年(年滿二十歲)或已婚者:
  - 原則上由父母其中之一人或配偶擔任連帶保證人,若窒礙難行則可另覓適當之成年人 擔任連帶保證人,惟該連帶保證人之年齡不得逾七十歲且需提供所得稅扣繳憑單或不 動產所有權狀影本或在職證明(或薪資證明或提供最近三個月薪資轉帳之存摺影本) 等財力證明文件。

#### 三、申貸方式及應備文件

(一)申請方式:

本貸款每學期辦理一次,申請方式分為「線上申請」及「簽約對保」二個必要申請步 驟(申請流程詳<附件一>):

- 1、「線上申請」:
  - (1)請申貸學生上網登入本行網路銀行就學貸款專區 (https://school.taipeifubon.com.tw), 依網頁畫面詳實填寫並確認個人基本資料及其他申貸相關資料。
  - (2) 自行列印三份「就學貸款申請暨撥款通知書」後完成線上申請作業。
  - (3) 檢附下列第(二) 款所列應備文件,持至本行指定之對保分行辦理對保。
- 2、「簽約對保」:
  - (1)對保時間:上學期為每年8月1日至9月30日,下學期為每年1月15日至2月 底(例假日除外)。

- (2)每一教育階段學程或同一教育階段學程不同學校第一次申請時:均須由申貸學生及 連帶保證人備齊文件,親自前往本行指定分行辦理對保手續,並簽立總額度「借 據」(額度別請參考<附件二>)及「就學貸款申請暨撥款通知書」。
- (3)同一教育階段學程且同一學校第二次(含)以後申請時:已有簽立總額度「借據」 之學生,倘屬同一教育階段學程且同一學校且原連帶保證人不變者,僅須由申貸 學生持前次「就學貸款申請暨撥款通知書(學生存執聯)」及應備文件至本行指定 分行辦理對保並簽立當學期「就學貸款申請暨撥款通知書」即可,連帶保證人無 需一同前來本行。
- (4)依「高級中等以上學校學生就學貸款作業要點」規定,戶籍謄本(記事欄需詳載) 只需於同一教育階段第一次申請就學貸款對保時攜帶,惟第二次以後申請時,若 申貸學生或其連帶保證人有變更戶籍地址、姓名或身分證統一編號等情事時,仍 需由申貸學生攜帶最新之戶籍謄本至本行辦理對保手續,以利確實核對相關變更 資料。
- (5)若無簽立總額度「借據」、或非同一教育階段學程、或非同一學校、或更換連帶保證人者,申貸學生及連帶保證人應一併至本行辦理對保手續,並簽立總額度「借據」。
- (6)連帶保證人如未能親自到行辦理對保手續時,可至本行網站下載「就學貸款保證書」,並依下列方式辦理後,由申貸學生向本行辦理對保手續(連帶保證人免至本行辦理):
- A、赴住所所在地之地方法院或民間公證人處公證。
- B、在戶政事務所可核發印鑑證明之情況下,得以距申貸日前六個月內之連帶保證人 印鑑證明及「就學貸款保證書」(保證書需親自簽名並蓋印鑑證明章)替代上開 公證手續。
- (7)高中、高職、二專、五專、二技、大學醫學(牙醫)系、大專技院校、學士後學 程、七年一貫制、碩士班研究所、博士班研究所各為一個教育階段學程。

### (二)應備文件:

- 1、每一教育階段學程或同一教育階段學程不同學校第一次申請時:
  - (1)經「線上申請」後列印之「就學貸款申請暨撥款通知書」三份。(請申貸學生自 行列印)
  - (2)註冊繳費單據正本及影本(或其他經學校簽章填註可貸金額之證明文件)。
  - (3) 學生本人之身分證正本及影本、印章。
  - (4) 連帶保證人之身分證正本及影本、印章。
  - (5)全戶戶籍謄本【距申貸日前三個月內之戶籍謄本(記事欄需詳載),包含學生本人、父母(或監護人)、配偶、連帶保證人,如戶籍不同者,需分別檢附】。
  - (6) 若由父母(或監護人)、配偶以外之人擔任連帶保證人者,需另檢附連帶保證人 之所得稅扣繳憑單或不動產所有權狀影本或在職證明(或薪資證明或提供最近三 個月薪資轉帳之存摺影本)等財力證明文件。
- 2、同一教育階段學程且同一學校第二次(含)以後申請時:
  - (1) 上開第(二) 款1之(1)~(3) 所列文件。
  - (2)已有簽立總額度「借據」之學生,倘屬同一教育階段學程且同一學校且原連帶保證人不變者,須另檢附前次申辦之「就學貸款申請暨撥款通知書(學生存執聯)」。

### 四、貸款金額之範圍

- (一)學雜費:其金額為該學期實際繳納者。【另依據教育部93年7月29日台高(四)字 第0930097146號函釋:鑒於「音樂指導費」為音樂系學生應繳納費用之一,故得納 入學雜費貸款金額項下。】
- (二) 實習費:其金額為該學期實際繳納者。
- (三)書籍費:高級中等學校為每生每學期 1,000 元;專科以上學校為每生每學期 3,000 元。
- (四)住宿費:其金額為該校住校宿舍費,校外住宿學生申貸之住宿費,以該校住校宿舍費 之最高者為基準。
- (五)學生團體保險費:其金額為該學期實際繳納者。
- (六)海外研修費:每生每年以44萬元為上限。
- (七)生活費:低收入戶學生,每生每學期以4萬元為上限;中低收入戶學生,每生每學期以2萬元為上限。生活費貸款者,應為經直轄市、縣(市)社政主管機關核定為低收入戶或中低收入戶之學生。
- (八)享受全部公費之公費生或已獲得政府主辦之其他無息助學貸款者,不得申請就學貸款。但辦理學雜費減免或已請領教育部助學金之學生,得就學雜等各費減除學雜費減免或教育部助學金後之差額申請就學貸款。
- (九)書籍費、校外住宿費或生活費由學校逕行發給學生。

### 五、貸款利率

- (一)由主管機關負擔者:按中華郵政股份有限公司一年期定期儲蓄存款機動利率為指標利率加碼年息1.4%計算。
- (二)由學生負擔者:按中華郵政股份有限公司一年期定期儲蓄存款機動利率為指標利率加 碼年息 0.55%計算。
- (三)前開指標利率隨中華郵政股份有限公司一年期定期儲蓄存款機動利率變動而調整。加 碼部分由教育部適時檢討調整並公告之。
- (四)為嘉惠就學貸款學生,本行自99年9月1日起主動吸收上開由學生負擔之就學貸款 利率年息0.06%。

### 六、借款人利息負擔

- (一)家庭年所得總額114萬元(含)以下者,就學期間及借款人應開始攤還本貸款之日以前之利息,由政府編列預算全額補貼,其後由借款人自行負擔,併同借款本金依第七條規定攤還之。
- (二)家庭年所得總額逾114萬元至120萬元(含)者,就學期間及借款人應開始攤還本貸款之日以前之利息,由政府編列預算補貼半額,另半額利息由借款人自行負擔,其後由借款人自行負擔全額,並自本行撥款日起每月付利息付至借款人應開始攤還本貸款之日後,再併同借款本金依第七條規定攤還之。
- (三)家庭年所得總額逾120萬元且學生本人及其兄弟姊妹有二人以上就讀高級中等以上學 校者,貸款利息政府不予補貼,借款人應自行負擔全額,並自本行撥款日起每月付利 息付至借款人應開始攤還本貸款之日後,再併同借款本金依第七條規定攤還之。
- (四)政府補貼在職專班生之利息期間,自91學年下學期起改為就學期間。

#### 七、 還款日期及方式

- (一)87學年度(含)以前辦理之各筆貸款,自借款人各教育階段學業完成日(或服完義務兵役或教育實習期滿日)後滿一年之次日起,每一學期貸款本息,分一年二期由借款人每半年攤還一次,依序至清償所有貸款本息為止。
- (二)88 學年度(含)以後辦理之各筆貸款,自借款人各教育階段學業完成日(或服完義務兵役或教育實習期滿日)後滿一年之次日起(在職專班學生自本教育階段學業通常應完成日之次日起),該等88 學年度以後各筆貸款將彙總成一筆金額,並按每一學期借款得有一年償還期間之原則(以此類推),計算應分期償還之期間,由借款人依年金法按月攤還本息(例如某學生88 學年度以後借有8 學期貸款,則其還款期限為8年,還款總期數為96個月)。
- (三)87學年度(含)以前之貸款、88學年度(含)以後之貸款其還款日有相同者,應同時繳款。
- (四)借款人因故中途退學、休學後未繼續就學者,應自退學、休學後滿一年之次日起開始 攤還本貸款,但在職專班學生應自退學、休學日之次日起開始攤還本貸款。
- (五)借款人出國留學、定居或就業者,應於出國前一次償還未還貸款本息。但成績優異, 並獲政府考選、外國或大陸、港澳地區政府機構或學校提供留學獎助學金者,得經中 央主管機關核准,繼續升學至最後教育階段學業完成後,續按原約定償還。
- (六)本貸款借款人應依約定分期攤還貸款本息,借款人無法或拒不償還者,由連帶保證人 負責償還,並放棄先訴抗辩權。

#### 八、 延期還款

- (一)符合下列條件者應<u>主動</u>向本行申請展延:
  - 借款人因休學、轉學、留級、延畢等情形,致就學期間延長者,得申請延至本教育階 段最後學業完成日後滿一年之次日起開始攤還本貸款。但在職專班學生僅於因轉學、 留級、延畢,致就學期間延長者,始得申請延期,並得延至本教育階段最後學業完成 之次日起開始攤還本貸款。
  - 2、借款人畢業後,如隨即繼續在國內升學者,得申請延至最後教育階段學業完成日後滿 一年之次日起開始攤還本貸款,但在職專班學生僅得申請延至最後教育階段學業完成 之次日起開始攤還本貸款。
  - 3、非在職專班學生之借款人於畢業後隨即服義務兵役(或參加教育實習)者,得申請延 至服完義務兵役(或教育實習期滿日)滿一年之次日起開始攤還本貸款。
  - 4、借款人於開始償還貸款之前一年度,平均每月所得未達3萬元(前一年度如有就學或服義務兵役之緩繳期間不予列計)及為低收入戶或中低收入戶者,得向本行申請緩繳貸款本金(已逾應償還起算日或已開始還款者,應先將逾期期間之已到期本息、違約金償還後,始得申請),最多以申請三次為限,每次申請緩繳期限為一年,貸款到期日並隨緩繳期限順延。其緩繳期間之利息,由各級主管機關負擔。
  - 5、借款人如於應償還起算日之後始繼續升學、服義務役兵役或教育實習,且未依原約定 償還,致有逾期情事者,應先將所積欠之貸款本息、違約金全數清償後,始得檢附證 明文件,向本行申請將未到期本息延期償還。
  - 6、自願提前償還或縮短償還期限者,不受前述1~4款規定之限制。
- (二)「償還期限異動通知」或申請「緩繳本金」、「還款期間延長」者,應填妥申請書(可 自行至本行網站下載)並檢附身分證正反面影本(或最近一個月內之戶籍謄本)及下 列之證明文件,掛號郵寄至本行消金台北作業管理中心就學貸款科辦理(地址:108-台北市萬華區桂林路 52 號 2 樓、電話:02-66321500 再按1)。

第4頁,共22頁

1、繼續於國內升學:學生證正反面影本或在學證明。

- 2、服義務役兵役:鄉、鎮、市、區公所兵役課出具之「應徵(召)服兵役證明書」或入 營徵集令影本。
- 3、教育實習:實習證正反面影本。
- 4、符合教育主管機關所訂之低所得或低(中低)收入戶:請提出稅捐稽徵機關出具之前 一年度「綜合所得稅各類所得資料清單」或戶籍所在地之地方政府出具之當年度低(中 低)收入戶證明。
- 5、借款人申請延期還款,本行保留核准與否權利。

#### 九、 缴款方式

- (一)超商繳款-持本行寄發之繳款通知單至全省7-11便利商店門市繳納,並免收手續費。
- (二)帳戶自動扣繳一借款人可至本行各分行開立活期性存款帳戶,並填具「就學貸款扣繳 借款本息約定書」,授權本行按期自動轉帳扣繳借款人應繳本息。
- (三)網路銀行-已開立台北富邦銀行活期性帳戶並申請網路銀行服務者,可至本行之網址,點選「網路銀行」後,選擇「我的貸款」轉帳繳納。
- (四)ATM轉帳—可在本行或他行貼有自動化服務跨行轉帳標誌之提款機轉帳繳納(如繳款 單有多筆不同就學貸款帳號時,請逐一分開轉帳)。
  - 銀行代號:012
  - 轉帳帳號:借款人就學貸款帳號16碼
  - 轉帳金額:本期應繳金額
- (五)電匯繳款-可至銀行、郵局、信用合作社及農會辦理跨行電匯(如繳款單有多筆不同 就學貸款帳號時,請逐一分開匯款)。
  - 解款行:台北富邦銀行營業部
  - 帳 號:借款人就學貸款帳號14碼(前兩碼94不填)
  - 收款人:借款人之姓名
  - 匯款人:匯款人之姓名
  - 附 言:務必請寫借款人之身分證字號
- (六)現金繳納-可在本行各分行臨櫃查詢繳納。
- (七)若欲清償部分本金或提前結清,則請以電匯(備註欄請註明「清償本金」)或至本行 各分行辦理。

### 十、其他

- (一)借款人如於畢業後或服完義務役兵役或教育實習期滿日後滿一年之前,仍未收到本行 寄發之「就學貸款到期還款通知書」者,請電洽本行消金台北作業管理中心就學貸款
   科【TEL:(02)6632-1500 再按1】。
- (二)本行係以借款學生最近一次申辦之「就學貸款申請暨撥款通知書」所載「戶籍地址」為就學貸款到期還款通知書寄送地址,「繳款單寄送地址」為繳款單寄送之通訊地址, 嗣後借款人前開地址如有變更,無論是否有續辦本貸款,均請填寫「消金授信業務個人資料暨變更申請表」後(本表格請至就學貸款專區 <u>https://school.taipeifubon.com.tw</u>下載),以【掛號】郵寄通知本行消金台北作 業管理中心就學貸款科辦理,並電詢是否變更完成。已辦有本行網路銀行者,可直接 於網路銀行線上更改通訊地址。

- (三)就學貸款之承辦銀行,原則上係按學校所在地之行政區劃分,如有其他問題,請洽各 承辦銀行就學貸款業務聯絡窗口:
  - 學校所在地屬台北市地區者,由台北富邦銀行辦理。(聯絡窗口:台北富邦銀行消金 台北作業管理中心就學貸款科 TEL: (02) 6632-1500 再按1)
  - 2、學校所在地屬新北市、臺中市、臺南市及臺灣省地區者,由臺灣銀行辦理。(聯絡窗口:臺灣銀行總行消費金融部 TEL: (02) 2349-3333 或就讀學校所在地臺灣銀行承辦分行)
  - 3、學校所在地屬高雄市地區者,由高雄銀行辦理。(聯絡窗口:高雄銀行七賢分行 TEL: (07) 251-7012)

# <附件-> 台北富邦銀行辦理就學貸款線上申請及對保流程

【102年01月】

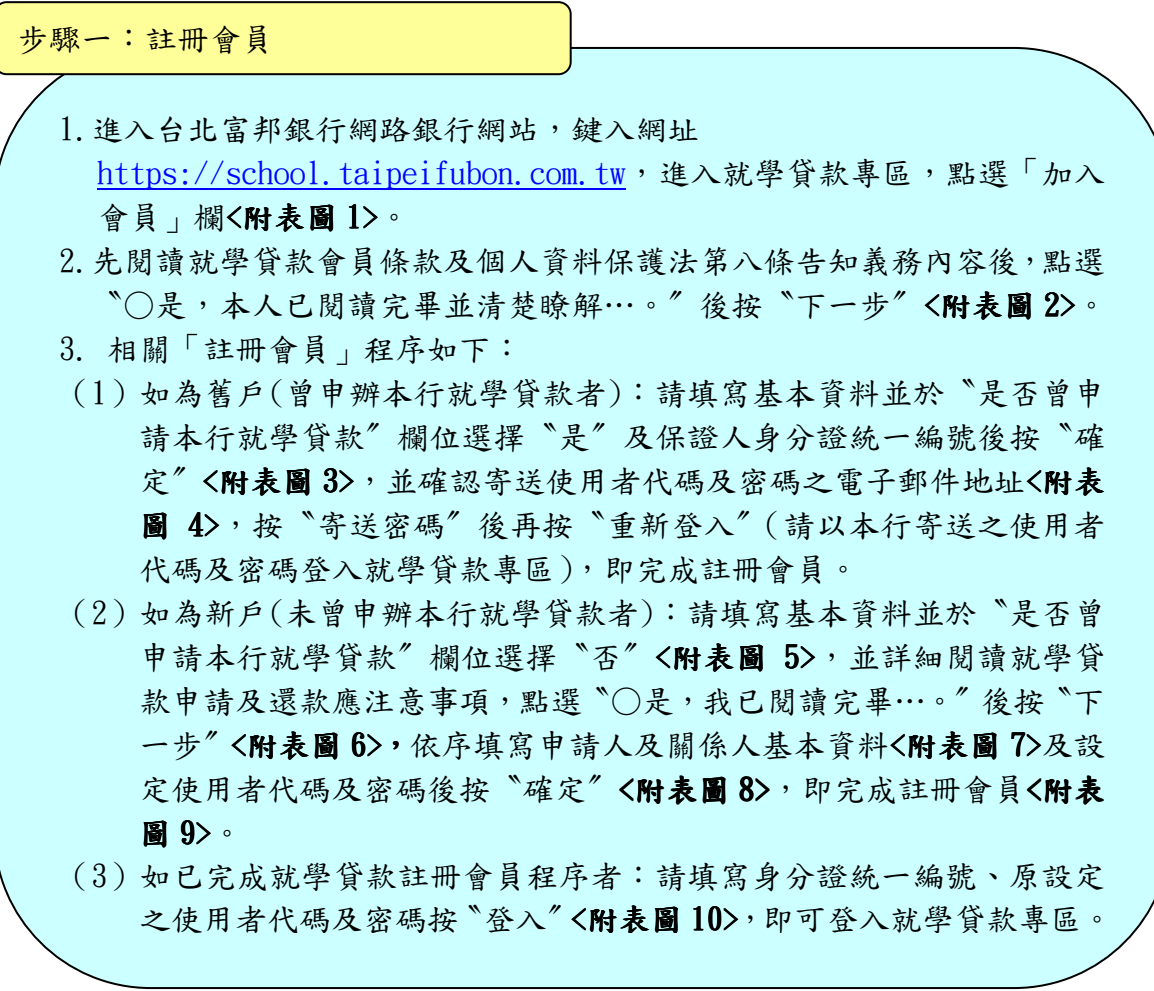

步驟二:填寫就學貸款申請書

- 進入就學貸款專區首頁執行會員登入<附表圖 10>,輸入正確身分證統一編 號、使用者代碼及密碼後按 "登入",如為舊戶<u>需使用本行寄送之密碼通知</u> <u>函內之使用者代碼及密碼<附表圖 11></u>,簽入後需先執行使用者代碼及密碼 變更後進入個人首頁<附表圖 12>,並請維護會員資料<附表圖 13、14>;如 為新戶則註冊會員成功後輸入使用者代碼及密碼後登入就學貸款專區個人 首頁<附表圖 9>。
- 2. 點選填寫/修改申請書<附表圖 15、16>,先閱讀就學貸款申請及還款應注意 事項、就學貸款借據內容後,點選 ()是,我已閱讀完畢…。《後按 下一步//,進入填寫申請書面<附表圖 17>,再依畫面指示填寫資料<附表圖 18>。
- 3. 填寫申請書時,資料均需填寫及點選清楚。【※可貸項目:學雜費(含音樂 指導費)、實習費、書籍費(高中限1,000元、大專(含)以上限3,000元)、 住宿費(以校內規定最高標準金額為限)、學生團體保險費、海外研修費、生 活費】。填寫完成後點選 "確定" <附表圖 19>,確認「本次請撥金額」無誤 後按 "確定" <附表圖 20>,出現本次申請資料<附表圖 21>,再次確定資料 無誤後點選 "確定" <附表圖 22>,即完成填寫申請書<附表圖 23>。

步驟三:列印申請書

 點選列印申請書進入列申請書頁面後按 "列印" <附表圖 24>,出現本次對保 應攜帶之相關文件及「就學貸款申請暨撥款通知書」(一式三聯)<附表圖 25>, 請自行以印表機列印書面資料。

步驟四:至本行指定分行辦理對保

持自行列印之「就學貸款申請暨撥款通知書」及檢附下列相關資料至本行指 定之分行辦理對保:

- 1. 每一教育階段學程或同一教育階段學程不同學校第一次申請時:
- (1)註冊繳費單據正本及影本(或其他經學校簽章填註可貸金額之證明文件)。
- (2) 學生本人之身分證正本及影本、印章。
- (3) 連帶保證人之身分證正本及影本、印章。
- (4)全戶戶籍謄本【距申貸日前三個月內之戶籍謄本(記事欄需詳載),包 含學生本人、父母(或監護人)、配偶、連帶保證人,如戶籍不同者, 需分別檢附。】
- (5) 若由父母(或監護人)、配偶以外之人擔任連帶保證人者,需另檢附連帶保證人之所得稅扣繳憑單或不動產所有權狀影本或在職證明(或薪 資證明或提供最近三個月薪資轉帳之存摺影本)或其他收入證明文件。
- 2. 同一教育階段學程且同一學校第二次(含)以後申請時:
  - (1) 上開第1項(1)~(2)規定文件。
  - (2)已有簽立總額度「借據」之學生,倘屬同一教育階段學程且同一學校 且原連帶保證人不變者,須另檢附前次申辦之「就學貸款申請暨撥款 通知書(學生存執聯)」。

步驟五:完成就學貸款申請及對保作業

對保完成之「就學貸款申請暨撥款通知書」共計三張,一張由銀行收執、一張由學生轉交學校存執、另一張由學生存執。

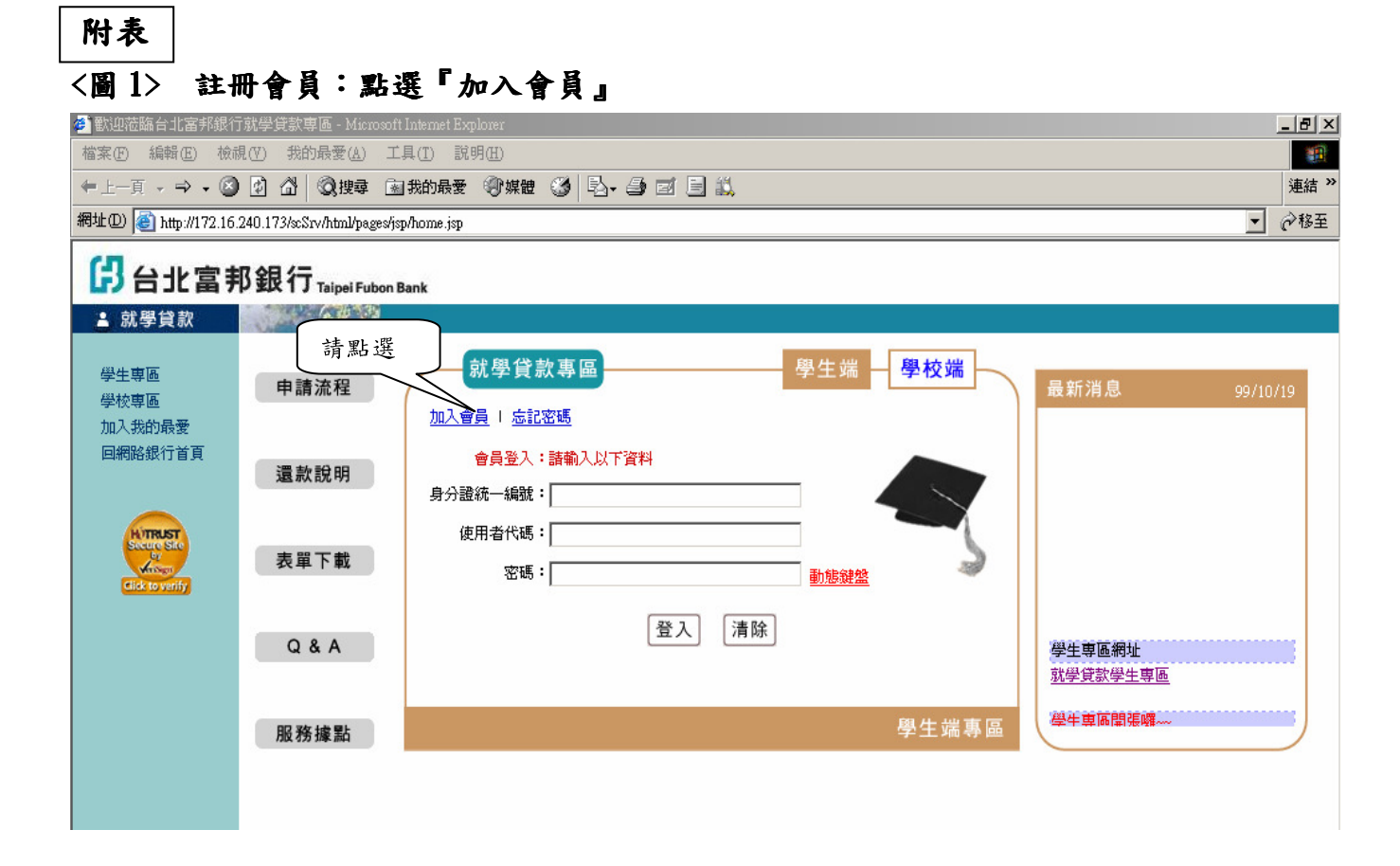

# <圖 2-1>就學貸款會員條款

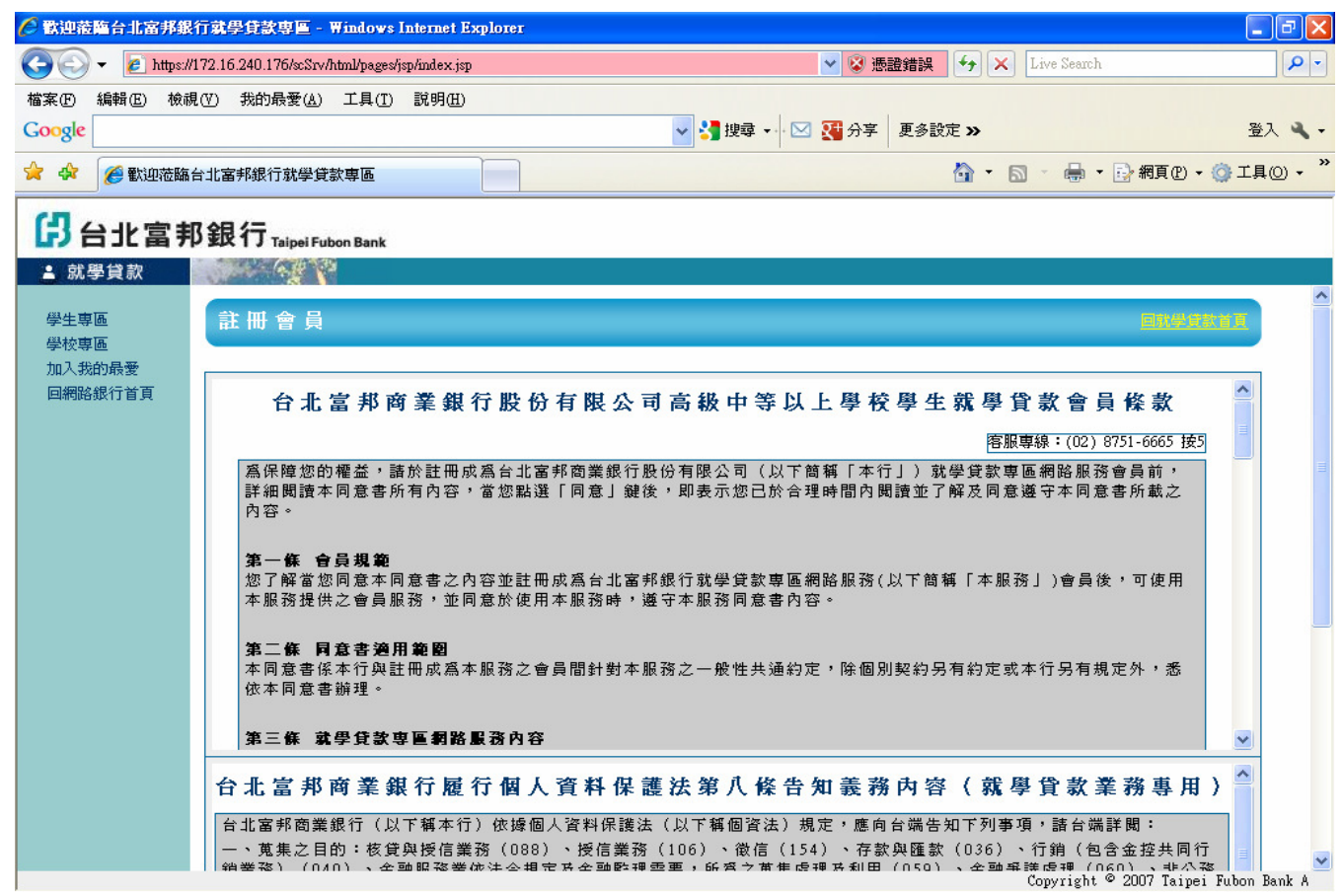

### <圖 2-2>個人資料保護法第八條告知義務內容

|                                                                                                    | <b>PX</b>    |
|----------------------------------------------------------------------------------------------------|--------------|
| 🚱 💿 👻 🔊 https://172.16.240.176/scStv/html/pages/jsp/index.jsp 🔹 😵 憑證錯誤 🐓 🗙 Live Search                                                                                                    | <b>P</b> -   |
| 檔案 (P) 編輯 (E) 檢視 (V) 我的最要 (A) 工具 (T) 說明 (E)<br>Google                                                                                                    | a -          |
|                                                                                                    | <u>ා</u> • " |
| ₿ 台北富邦銀行 Taipei Fubon Bank                                                                                                    |              |
| ▲ 就學貸款<br>■ 就學貸款<br>■ 算程举11 松阃人資料味該法規止版11百丸我初,曾貝以幣單四局本11 及11百北鱼形阎栗紙11版11個人資料味該法弗八<br>條告知義務內容(就學貸款業務専用)』(以下簡稱告知事項)所列對象於告知事項所列特定目的或法令許可範圍內,對<br>會員之資料爲蒐集、處理、利用及國際傳輸。惟有關本行基於『行銷(包含金控共同行銷業務)』之目的對會員基本資料<br>及之個人沒料的資源行為理論、思索、離心或容易測明,並行應位照『全動依拠八司之八司開井同行始於理論法11,只                                                                                                    | ~            |
| 加入我的最愛<br>回網路銀行資資 台北當邦商業銀行履行個人資料保護法第八條告知義務內容(就學貸款業務專用)                                                                                                    |              |
| 台北富邦商業銀行(以下稱本行)依據個人資料保護法(以下稱個資法)規定,應向台端告知下列事項,請台端詳閱:<br>一、蒐集之目的:核資與授信業務(088)、授信業務(106)、徵信(154)、存款與匯款(036)、行銷(包含金控共同行<br>銷業務)(040)、金融服務業依法令規定及金融醫理需要,所爲之蒐集處理及利用(059)、金融爭議處理(060)、非公務<br>機關依法定義務所進行個人資料之蒐集處理及利用(063)、契約、類似契約或其他法律關係事務(069)、借款戶與存款戶<br>存借作業綜合管理(082)、消費者、客戶管理與服務(090)、消費者保護(091)、帳務管理及債權交易業務(104)、會<br>計與相關服務(129)、資(通)訊與資料庫管理(136)、調查、統計與研究分析(157)、其他金融管理業務(177)、其<br>他經營合於營業登記項目或組織章程所定之業務(181)、其他諮詢與顧問服務(182)等。 |              |
| <ul> <li>請詳閱條款後</li> <li>再點選</li></ul>                                                                                                    |              |
| <ul> <li>三、個人資料利用之期間、地區、對象、方式及本行蒐集個人資料之來源:</li> <li>(一)期間: 個人資料蒐集之特定目的存積期間/依相關法令規定或契約約定之保存年限(如:商業會計法等)/本行因執 </li> </ul>                                                                                                    |              |
| <ul> <li>● 是,本人已閱讀完畢並落楚瞭解上開會員條款及 貴行告知義務內容,本人願配合實行,並同意 貴行對本人所提供的個人資料為蒐集、處理、利用及<br/>國際傳輸,以供日後服務之用。</li> <li>○ 否,本人不願意配合。</li> </ul>                                                                                                    |              |
| 下一步                                                                                                    | ~            |
| Copyright © 2007 Taipei Fubon Ba                                                                                                    | ink A        |

## <圖 3>依畫面指示填寫(曾申請本行就學貸款客戶視為舊戶)

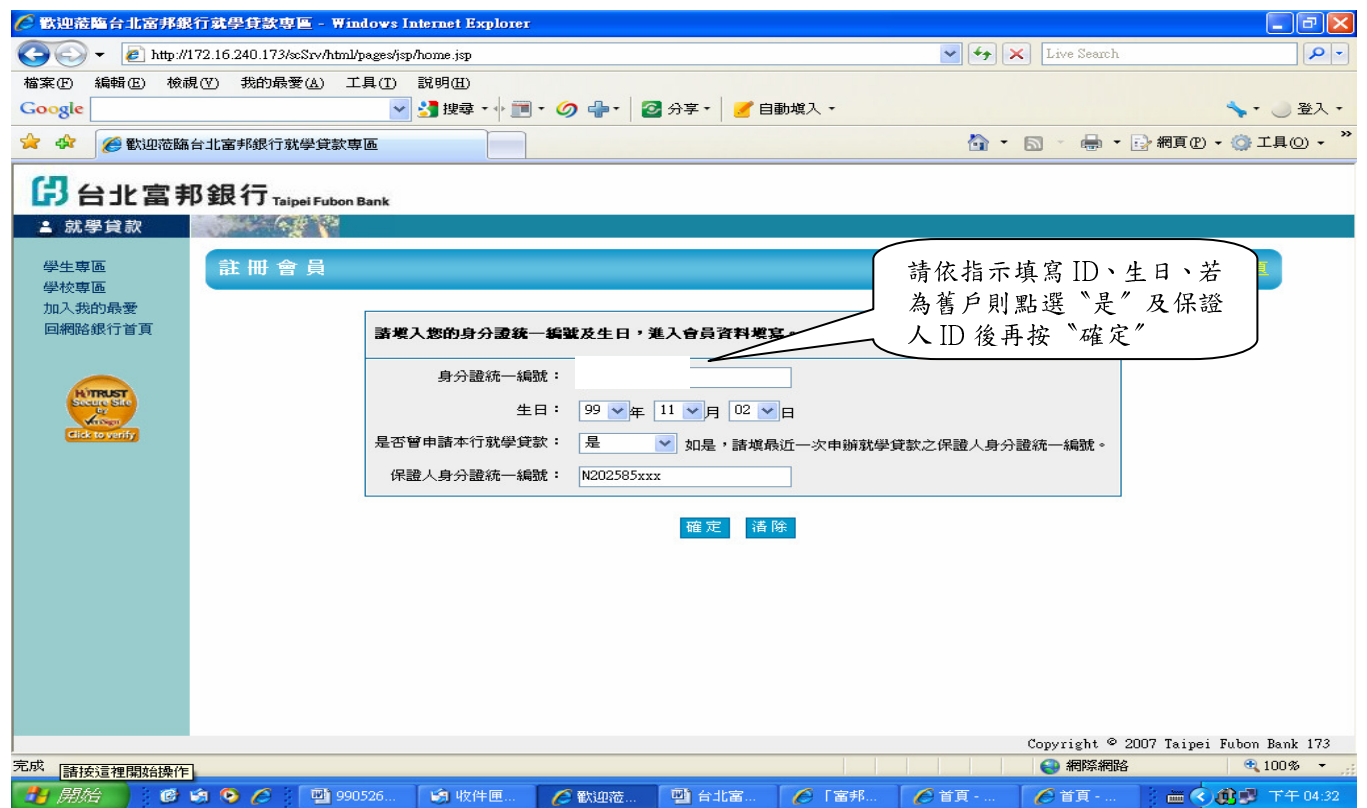

### <圖 4>舊戶確認寄送密碼之電子郵件地址後按寄送密碼鍵再按重新登入至<圖 10>

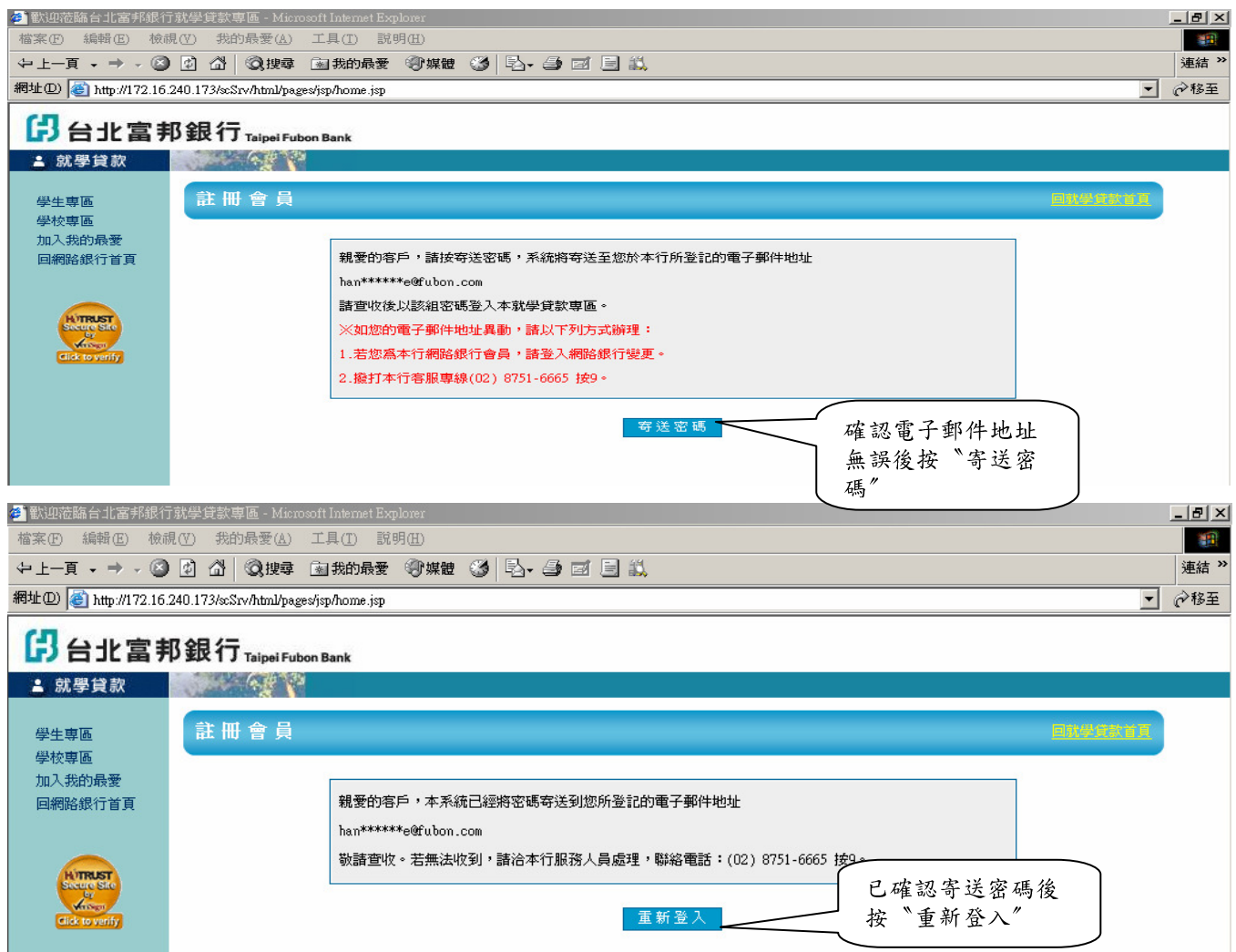

## <圖 5>依畫面指示填寫(未曾申請本行就學貸款客戶視為新戶)

| 🌈 歡迎蒞臨台北富邦銀                             | 行就學貸款專圖 - Win                 | dows Internet Explorer          |                                           |                       |                     |                               |                       |
|-----------------------------------------|-------------------------------|---------------------------------|-------------------------------------------|-----------------------|---------------------|-------------------------------|-----------------------|
| 💽 🗸 🙋 http://:                          | 172.16.240.173/scSrv/html/    | pages/jsp/home.jsp              |                                           |                       | • ++                | X Live Search                 | P -                   |
| 檔案 E 編輯 E 檢病<br>Google                  | 見(⊻) 我的最愛(丛) 工                | 具〔1) 説明(H)<br>✔ 🛃 搜尋 + 🛉 🔟 + 🥥  | 👍 • 🛛 🖉 分享 •                              | 🥑 自動媒入 🔹              |                     |                               | ★・ ◎ 登入・              |
| 🚖 🏟 🌈 歡迎蒞臨                              | 台北富邦銀行就學貸款專                   | E C                             |                                           |                       |                     | • 📾 - 🖶 • 🖻                   | 網頁 🕑 🗸 🍥 工具 🔘 🗸 🎽     |
| 日北富井                                    | ₿銀行 <sub>Taipei Fubon I</sub> | Bank                            |                                           |                       |                     |                               |                       |
| ▲ 就學貸款                                  |                               |                                 |                                           |                       |                     |                               |                       |
| 學生專區<br>學校專區                            | 註冊會員                          |                                 |                                           |                       |                     |                               | <u>BRURNE</u>         |
| 加人我的最愛回網路銀行首頁                           |                               | 諸埃入您的身分證統一編號                    | 及生日,進入會員                                  | 資料填富。                 |                     |                               |                       |
| HIRIST<br>Succession<br>Click to verify |                               | 身分證統一編號:<br>生日:<br>是否曾申請本行就學貸款: | F224955715<br>9 <u>:</u><br>否 <b>、</b> 如易 | ∃ 02 ✔日<br>是,請填最近一次申勤 | 請依指;<br>日、若;<br>下不不 | 示填寫 Ⅱ、生<br>為新戶則點選<br>後再按 "確定" | "                     |
|                                         |                               | 保證人身分證統一編號:                     | 確                                         | 定                     |                     |                               |                       |
|                                         |                               |                                 |                                           |                       |                     |                               |                       |
|                                         |                               |                                 |                                           |                       |                     |                               |                       |
|                                         |                               |                                 |                                           |                       |                     |                               |                       |
|                                         |                               |                                 |                                           |                       |                     | Copyright © 2007              | Taipei Fubon Bank 173 |
| 完成                                      |                               |                                 |                                           |                       |                     | 😜 網際網路                        | 🔍 100% 👻 🛒            |
| 🦺 開始 🥚 🙆                                | isi 🧿 🌽 🔛 990                 | 526就 🧐 收件匣 - O                  | 🌈 歡迎蒞臨                                    | ▶ 台北富邦                | 🌈 首頁 - Win          | 🌈 首頁 - Win                    | 🖮 🔇 🔮 野午 04:55        |

文件編號 BA30-01 (102.01版)

第11頁,共22頁

## <圖 6>就學貸款申請及還款應注意事項

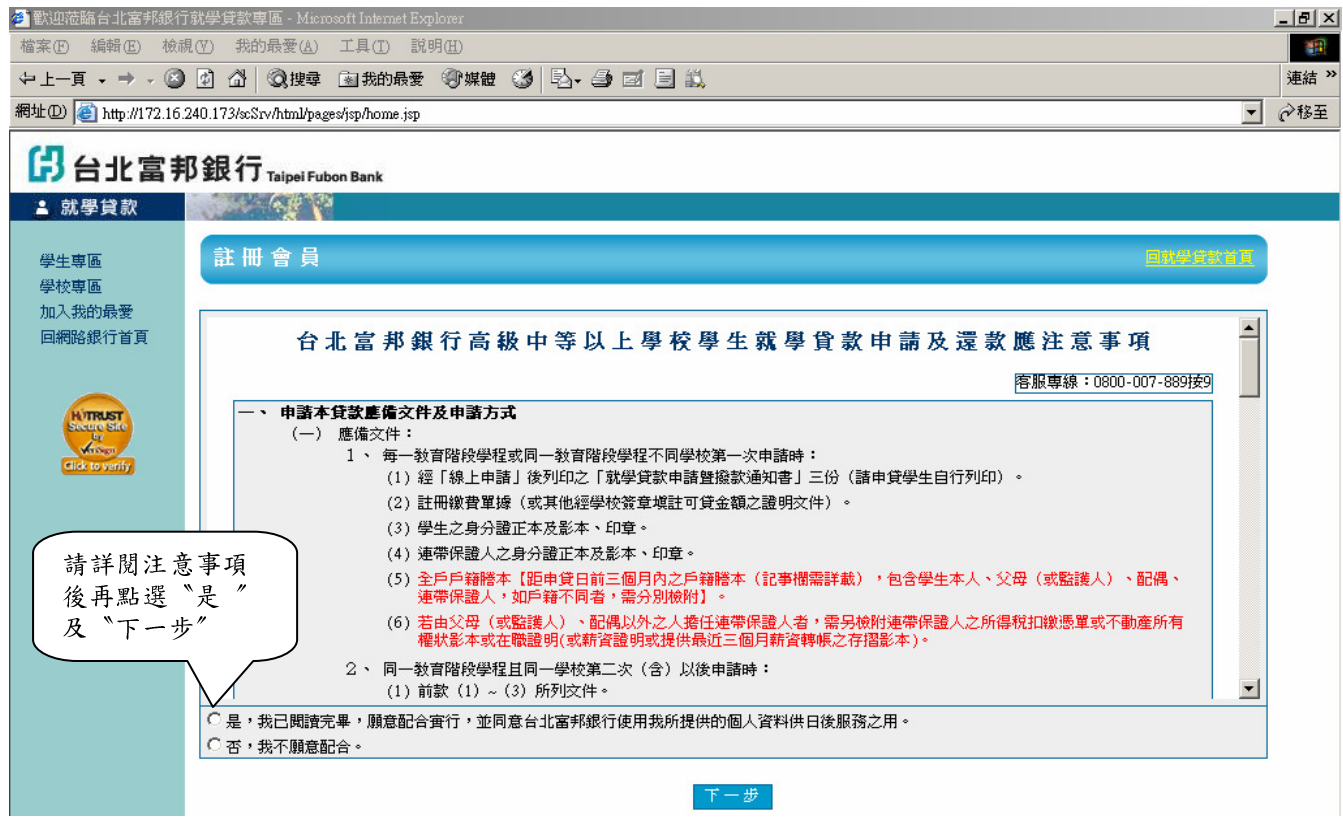

## <圖 7>填寫申請人及關係人(包括父親、母親、監護人及配偶)基本資料

| 🥙 歡迎蒞臨台北富邦銀行嘉             | 就學貸款專區 - Microsoft Internet Explorer                                                                                                    | _ 8 ×    |
|---------------------------|----------------------------------------------------------------------------------------------------|----------|
| 檔案(F) 編輯(E) 檢視            | 【(Y) 我的最愛 (Δ) 工具 (I) 説明 (II)                                                                                                    | -        |
| ⇔上一頁 → → → 🛞              | 🕐 🖄 🔍 搜尋 函数的最爱 🧐 媒體 🥨 🛃 🖃 🗐 🗐 🗐                                                                                                    | 連結 >>    |
| 網址① 🕘 http://172.16.24    | 240.173/scSrv/html/pages/jsp/home.jsp                                                                                                    | _ ∂移至    |
| 日北富邦                      | B銀行 <sub>Talpel Fubon Bank</sub>                                                                                                    |          |
| ▲ 就學貸款                    |                                                                                                    |          |
| 學生專區                      | 註冊會員 ER#####                                                                                                    |          |
| 学校等画<br>加入我的最愛<br>回網路銀行首頁 | 有註明*的欄位誘發必填寫資料                                                                                                    |          |
|                           | 申諸人及關係人基本資料                                                                                                    |          |
| HTRUST<br>SCORE SLO       | *身分證號:F125 *生日:民國 <sup>82</sup> ▼年 <sup>10</sup> ▼月 <sup>19</sup> ▼日 *姓名:                                                                                                    |          |
| Click to verify           | *婚姻状況: 詞語注: ··· · · · · · · · · · · · · · · · · ·                                                                                                     |          |
|                           | 中 **當您忘記密碼時,將傳送登入密碼到上列的E-mail中,請正確填寫您能收取信件的E-mail。                                                                                                    |          |
|                           |                                                                                                    |          |
|                           | ▲     ■     ■     ■     ■     ■       ●     ●     ●     ●     ●     ●     ●     ●       ●     ●     ●     ●     ●     ●     ●     ●                                                                                                    |          |
|                           | *繳款單容送地址: 「 同戶籍地址                                                                                                    |          |
|                           | 諸選擇 ▼ 諸選擇 ▼   ■ ■ ■ ■ ■ ■ ■ ■ ■ ■ ■ ■ ■ ■ ■ ■ ■ ■                                                                                                    |          |
|                           |                                                                                                    |          |
|                           | *現況: 存 ▼ *姓名: 外籍人士: 否 ▼ *身分證號:                                                                                                    |          |
|                           | 父 *生日:民國 99 ▼年 10 ▼月 19 ▼日 *聯絡電話:( ) 分機 手機號碼:                                                                                                    |          |
|                           | 親 *戶籍地址:□ 同申諸人戶籍地址                                                                                                    |          |
|                           | 諸選擇     」     」     】     】     】     】     】     】     】     】     】     】     】     】     】     】     】     】     】     】     】     】     】     】     】     】     】     】     】     】     】     】     】     】     】     】     】     】     】     】     】     】     】     】     】     】     】     】     】     】     】     】     】     】     】     】     】     】     】     】     】     】     】     】     】     】     】     】     】     】     】     】     】     】     】     】     】     】     】     】     】     】     】     】     】     】     】     】     】     】     】     】     】     】     】     】     】     】     】     』     』     』     』     』     』     』     』     』     』     』     』     』     』     』     』     』     』     』     』     』     』     』     』     』     』     』     』     』     』     』     』     』     』     』     < |          |
|                           | *現況:「存 🔽 *姓名: 外籍人士: 否 🔽 *身分證號:                                                                                                    | -        |
|                           | Copyright © 2007 Taipei Fubon                                                                                                    | Bank 173 |

# <圖 8>使用者代碼及密碼設定後按確定鍵

| 🥙 歡迎蒞臨台北富邦銀行劇                                      | 學貸款専區 - Microsoft Interne                   | i Explorer                                  |                       |                        |                    |                     | _ 8 ×    |
|----------------------------------------------------|---------------------------------------------|---------------------------------------------|-----------------------|------------------------|--------------------|---------------------|----------|
| 檔案(E) 編輯(E) 檢視                                     | ) 我的最愛( <u>A</u> ) 工具( <u>T</u> )           | 說明(出)                                       |                       |                        |                    |                     |          |
| ⇔上一頁 → → → 🔊                                       | 〕 🖓 🛛 🔍 搜尋 💿 我的最                            | 爱 ③媒體 🎯 🖏-                                  | - 4 ei 8 🕄            |                        |                    |                     | 連結 >>    |
| 網址(D) 🙋 http://172.16.24                           | .173/scSrv/html/pages/jsp/home.             | jsp                                         |                       |                        |                    | -                   | @移至      |
| 日北富邦                                               | 退行 <sub>Taipei Fubon Bank</sub>             |                                             |                       |                        |                    |                     |          |
| ▲ 就學貸款                                             |                                             |                                             |                       |                        |                    |                     |          |
| 學生專區<br>學校專區<br>加入我的最愛                             | 親<br>108 台北市<br>会北市萬華區長寿里                   | 萬華區 <b>▼</b> 長靑<br>吉<br>2 <b>鄰桂林路</b> 52號2樓 | ■ ■ 2                 | 鄰 桂林<br>之 5 2          | 路 <u>2</u><br>號之 2 | 樓之                  | <b>_</b> |
| 回網路銀行首頁                                            | * <b>嗣係:</b><br>監<br>*生日:民國 <sup>99</sup> ▼ | *姓名:<br><b>▼</b> 月 19 <b>▼</b> 日            | 夕<br>*聯絡電話:(」)        | ▶籍人士: <b>否 ▼</b><br>分機 | *身分證號:             |                     |          |
| Hi <b>TRUST</b><br>Secure Ste<br>by<br>discoverify |                                             | 申請人戶籍地址<br>請選擇 ☑<br>巷                       | ■<br>王<br>■<br>万<br>町 |                        | ■ 路 ■<br>載之        | 樓之                  |          |
|                                                    | *姓名:<br>*聯絡電話:(                             | 外籍人           )         分機                  | ★:否▼ *身分證號<br>手機號碼    | :                      | *生日:民國 99 🗾 年 👖 10 | ▼月 19 ▼日            |          |
|                                                    | 偶<br>*戶籍地址: □ 同:<br>諸選擇                     | 申請人戶籍地址<br>請選擇▼ ↓<br>                       | ■ 里 ■ 」 (西)           |                        | 路 <u>▼</u><br>號之   | 樓之                  |          |
|                                                    |                                             |                                             | 使用者代碼及密碼證             | 定                      |                    |                     |          |
|                                                    | 使用者代碼 * 1234WAN                             |                                             |                       |                        |                    |                     |          |
|                                                    | 密碼 <mark>*</mark> ******                    |                                             |                       |                        |                    |                     |          |
|                                                    | 密碼再確認 <mark>*</mark> *****                  |                                             | (諸再次輸入密碼確認)           |                        |                    |                     |          |
|                                                    | 提示語 *使用者代碼                                  | :  台大                                       |                       | *密碼: 台北市               |                    |                     |          |
|                                                    |                                             |                                             |                       |                        |                    |                     |          |
|                                                    |                                             |                                             | 催 取消                  |                        |                    |                     | -        |
| (1) 1.44                                           | N                                           |                                             |                       |                        | Copyright © 2      | 007 Taipei Fubon Ba | nk 173   |
| Intp://www.rubon.com/ban                           | nomeanaex.nm                                |                                             |                       |                        |                    | 🚽 अवश्यः अवस्थि     |          |

# <圖 9>新戶註冊會員成功,輸入自行設定之使用者代碼及密碼後按登入至<圖 16>個人 首頁

| 🥙 歡迎蒞臨台北富邦銀行            | 就學貸款專區 - Microsoft Internet Explorer                                                                                                    | _ 8 × |
|-------------------------|----------------------------------------------------------------------------------------------------|-------|
| 檔案(F) 編輯(E) 檢祓          | 【♡】 我的最愛(A) 工具(I) 説明(B)                                                                                                    | -     |
| ⇔上─頁 • ⇒ • ⑧            | 🗹 🖄 《② 搜尋 图我的最爱 《⑦媒體 🧭 💁 🖅 🗐 🗐 🗒                                                                                                    | 連結 >> |
| 網址(D) 🙋 http://172.16.3 | 240.173/scSrv/html/pages/jsp/home.jsp                                                                                                    | ▼ @移至 |
|                         | 7 68 /=                                                                                                    |       |
| い日北畠井                   | り 銀 行 Taipei Fubon Bank                                                                                                    |       |
| 🛓 就學貸款                  |                                                                                                    |       |
| 03.4 <del>+ T</del>     | 학교 슈 문 and a second second se |       |
| 学生専 通 一 学 生 専 通         |                                                                                                    |       |
| 加入我的最愛                  |                                                                                                    |       |
| 回網路銀行首頁                 | 您已完成註冊爲本就學賃款專區會員,請以您的身分證統一編號、使用者<br>代碼及密碼登入。 <u>忘記密碼</u>                                                                                                    |       |
|                         | 自·分習统一组版: [F22                                                                                                    |       |
| HITHIST                 |                                                                                                    |       |
| Secure Site             | 使用者代碼:                                                                                                    |       |
| Click to verify         | <b>亚碼:</b> 動態鍵盤                                                                                                    |       |
|                         | 龄入使用老代碼及                                                                                                    |       |
|                         | 家碼按"登入" 置入 清除                                                                                                    |       |
|                         |                                                                                                    |       |
|                         |                                                                                                    |       |
|                         |                                                                                                    |       |
|                         |                                                                                                    |       |

# <圖 10>會員登入 ( 舊戶之使用者代碼及密碼為本行預設已寄發至登記之信箱內如<圖 11> )

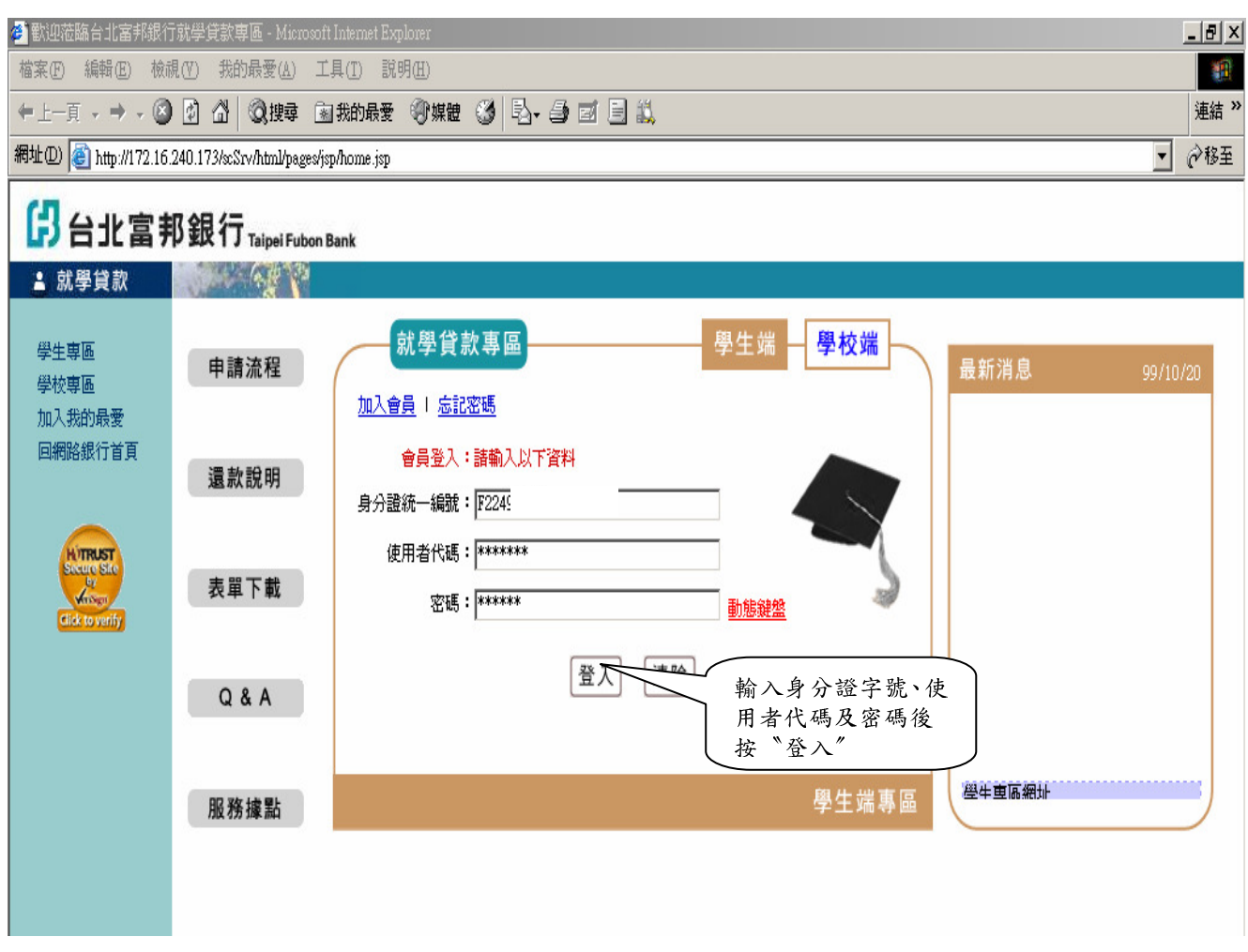

## <圖 11>舊戶之密碼通知函

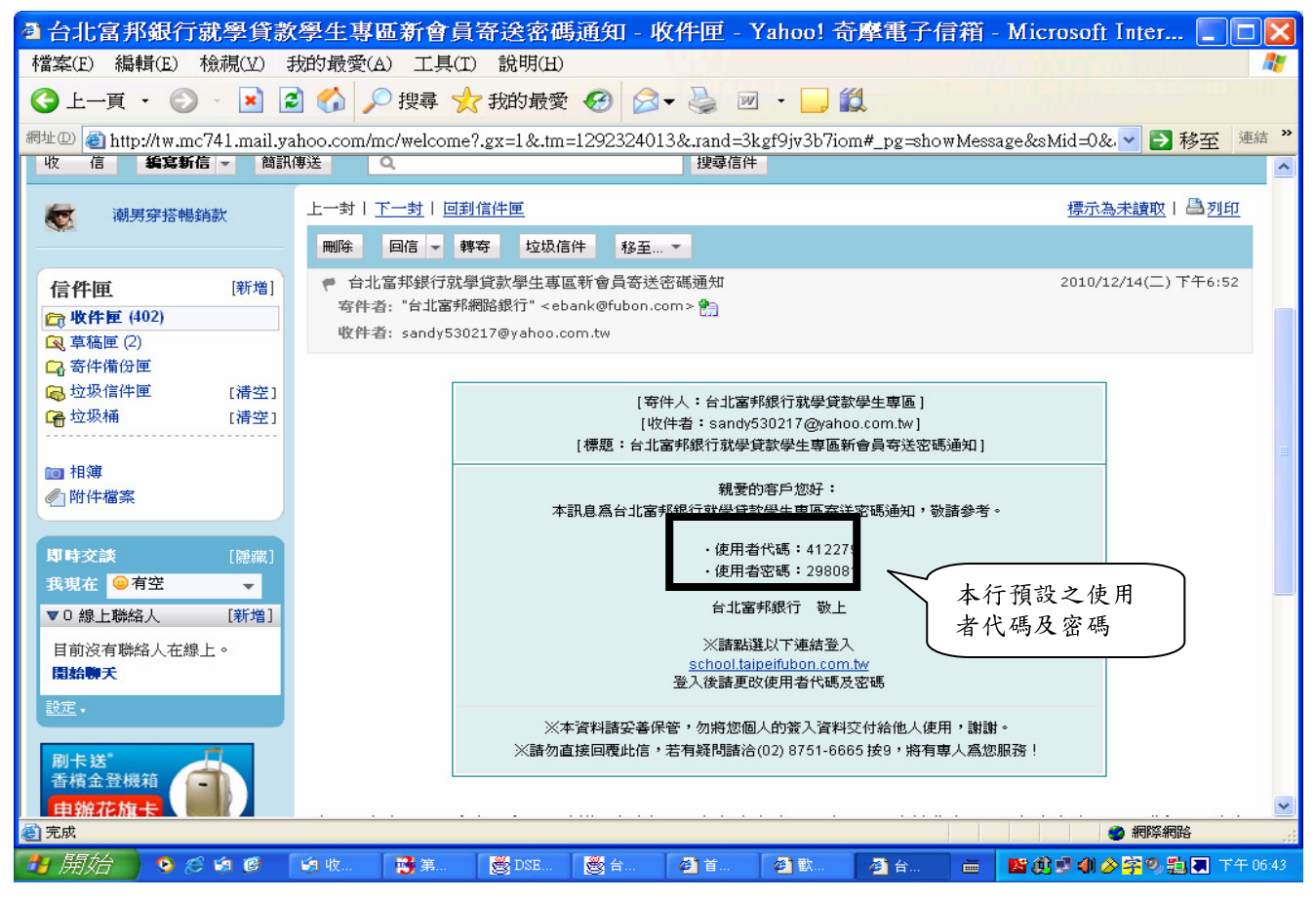

文件編號 BA30-01 (102.01版)

第14頁,共22頁

# <圖 12>舊戶初次登入:需先進行使用者代碼及密碼變更後進入個人首頁

| 全歌迎蒞臨台北富邦銀行就            | 學貸款專區 - Microsoft Internet Explorer     | <u>_ 8 ×</u>   |
|-------------------------|-----------------------------------------|----------------|
| 檔案(F) 編輯(E) 檢視(Y        | Y) 我的最愛(A) 工具(I) 説明(H)                  |                |
| ⇔上一頁 → → → 🙆 🛃          | ④ △ · ◎ 搜尋 函我的最爱 ③ 媒體 ④ · □ · □ □ □ □ ↓ | 連結 >>          |
| 網址① 🙆 http://172.16.240 | 0.173/scSrv/html/pages/jsp/home.jsp     | ▼ 🔗務至          |
| 日北富邦                    | 銀行 Taipei Fubon Bank                    |                |
| ▲ 就學貸款                  |                                         |                |
| 學生專區<br>學校專區            | 變更密碼 <b>開始</b>                          |                |
| 加入我的最愛                  | 新使用者代碼                                  |                |
| 回網路銀行百貝                 | 新使用者代碼提示語                               |                |
|                         |                                         |                |
| HUTRUST                 | 原密碼                                     |                |
| Anogr                   |                                         |                |
| Click to verify         |                                         |                |
|                         |                                         |                |
|                         |                                         |                |
|                         | 新密碼提示語                                  |                |
|                         |                                         | _              |
|                         | 更改確認 重新填寫                               |                |
| <b>赴</b> 入 新侍           | 田央小理马大行预办方面                             |                |
| 制八利仗                    | 而省代购及举行限設之际                             | 4              |
| 名响及利                    |                                         |                |
|                         |                                         |                |
|                         | 4. 「使用者代碼」或「密碼」不得與「身分證字號/統一編號」全部或部份重複。  |                |
|                         | 5.   密碼」不得與 使用者代碼」全部或部份重複。              |                |
|                         |                                         |                |
|                         | Copyright © 2007 Taipei                 | Fubon Bank 173 |
| e                       |                                         | 網路             |

# <圖13>進入個人首頁出現密碼變更成功按確定鍵後需先維護會員資料

| 🗿 歡迎蒞臨台北富邦銀行就學貸款專區 - Microsoft Internet Explorer 🛛 📃 🗖 🗙                                                                                                    |
|----------------------------------------------------------------------------------------------------|
| 檔案(E) 編輯(E) 檢視(Y) 我的最愛(A) 工具(I) 說明(H)                                                                                                    |
| ③ 上一頁 · ◎ · ▲ ② ☆ 2 搜尋 ☆ 我的最愛 谷 ◎ · → ◎ ■ · → ○ ○                                                                                                    |
| 網址型 @ http://172.16.240.173/scSrv/html/pages/jsp/home.jsp                                                                                                    |
| 日<br>台北富邦銀行 <sub>Taipel Fubon Bank</sub>                                                                                                    |
| ▲ 就學貸款 · · · · · · · · · · · · · · · · · · ·                                                                                                    |
| 申請         就學貸款專區         民國 100 年 01 月 21 日         登出                                                                                                    |
| With the first of the first of the firs |
|                                                                                                    |
| 域         50           還款方式            還款試算         請注意:                                                                                                    |
| 説 明 上學期辦理時間為 08/01 起,對保時間至 09/30 日止。                                                                                                    |
| 申請流程 下學期辦理時間為 01/15 起,對保時間至 02/28 日止。                                                                                                    |
| 服務據點 (如學校另有規定,諸依學校規定辦理)                                                                                                    |
| 表單下載<br>聯絡我們<br>最新消息                                                                                                    |
| 使用者代碼及密碼變更成功,下次登入時請用新使用者代碼及密碼!<br>確定                                                                                                    |
|                                                                                                    |
|                                                                                                    |
| Copyright © 2007 Taipei Fubon Bank 173<br>臺完成                                                                                                    |
|                                                                                                    |

文件編號 BA30-01 (102.01 版) 第 15 頁,共 22 頁

## <圖14>填寫申請人及關係人基本資料無誤後按確定鍵

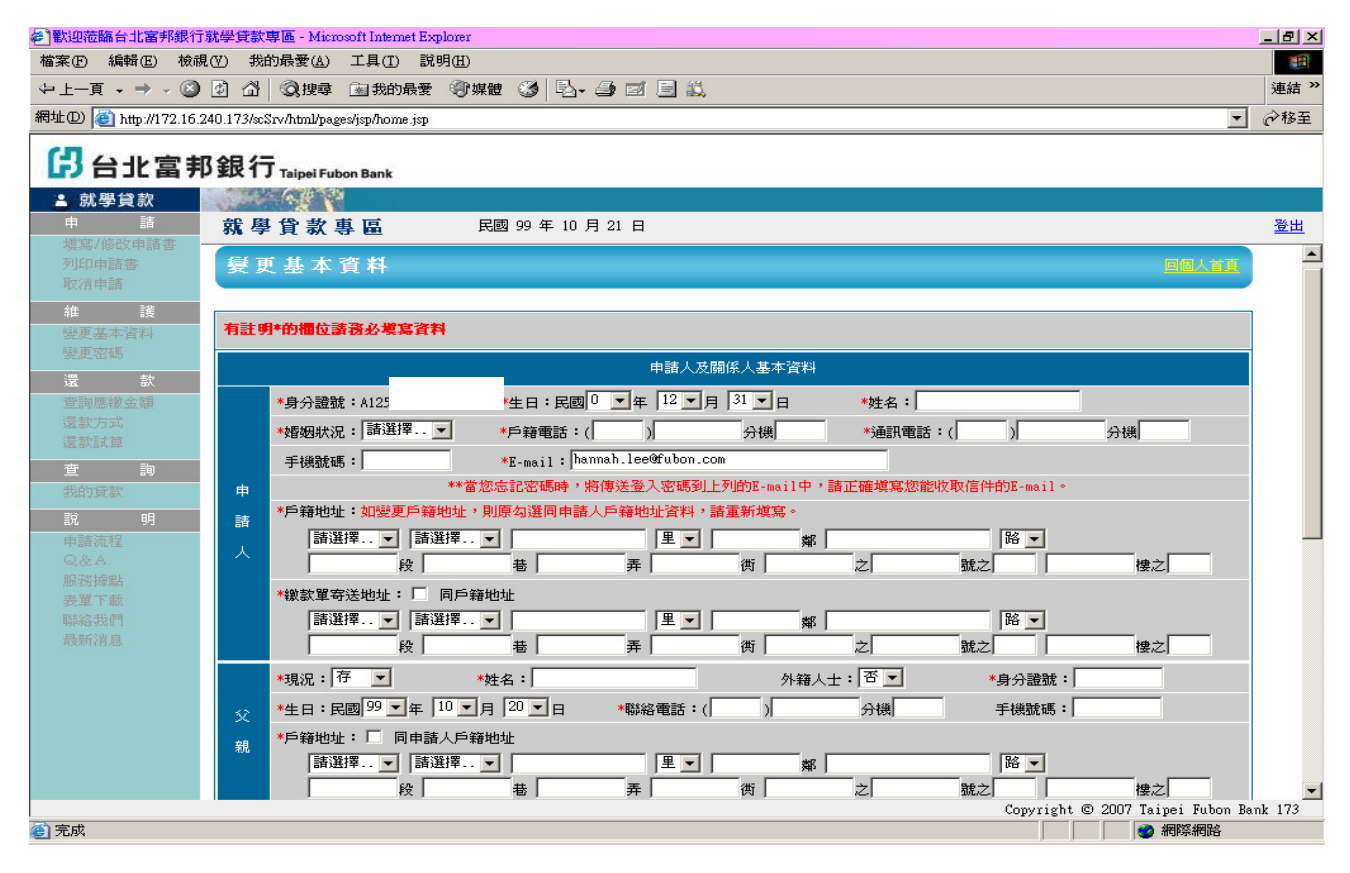

## <圖15>舊戶出現基本資料已完成變更後點選填寫申請書

| 書 歡迎蒞臨台北          | :富邦銀行就學1              | 貸款專區 - Mi    | crosoft Intern | et Explo | rer   |      |    |                                             |            |
|-------------------|-----------------------|--------------|----------------|----------|-------|------|----|---------------------------------------------|------------|
| 檔案(E) 編輯(E)       | 檢視(义) 我的最多            | 愛(A) 工具(I) i | 兌明(H)          |          |       |      |    |                                             | - <b>*</b> |
| 〇上一頁 · 〇          | ) - 🖹 🗟 🏠             | 🔎 搜尋 🥎 我     | 的最愛 🙆 👔        | 3- 🎍     |       | , 🛍  |    |                                             |            |
| 網址D 🕘 http://172. | .16.240.173/scSrv/htm | nl/pages/    | 古穷山井井          |          |       |      |    | ▼ 🔁 移至                                      | 連結 »       |
| 3 台北富井            | 移銀行 Taipei Fubon B    | lank 新进      | 具局甲萌香          |          |       |      |    |                                             |            |
| ▲ 就學貸款            | A.B. 33               |              |                |          |       |      |    |                                             |            |
| 申 請               | 就學貸款專[                | - 民國         | 100年01月21日     |          |       |      |    |                                             | <u>登出</u>  |
| 列印申諸書<br>取消申諸     | 霎更基本資                 | 料作業成功        |                |          |       |      |    | 日间人自宜                                       |            |
| 維護                |                       |              |                |          |       |      |    |                                             | 1          |
| 變更基本資料<br>變更密碼    |                       |              | 惣              | 的基本資料已   | 完成變更。 |      |    |                                             |            |
| 還款                |                       |              |                |          |       |      |    |                                             |            |
| 還款方式<br>還款試算      |                       |              |                |          |       |      |    |                                             |            |
|                   |                       |              |                |          |       |      |    |                                             |            |
| 申請流程              |                       |              |                |          |       |      |    |                                             |            |
| ⊌⊗A<br>服務據點       |                       |              |                |          |       |      |    |                                             |            |
| 表單下載              |                       |              |                |          |       |      |    |                                             |            |
| 最新消息              |                       |              |                |          |       |      |    |                                             |            |
|                   |                       |              |                |          |       |      |    |                                             |            |
|                   |                       |              |                |          |       |      |    |                                             |            |
|                   |                       |              |                |          |       |      |    |                                             |            |
|                   |                       |              |                |          |       |      |    |                                             |            |
|                   |                       |              |                |          |       |      |    |                                             |            |
|                   |                       |              |                |          |       |      |    | Convright © 2007 Tainei Rubon Bar           | ik 173     |
| /<br><li> 完成</li> |                       |              |                |          |       |      |    | (1) 新設計 (1) 2001 101pc1 1000m par<br>(1) 約約 |            |
| 🦺 開始 🔵 🛛 🖉        | C 🗐 🕑 🧐 फ़े.          | 📑 第. 🛛 👸 D., | 👸 台. 🖉 首.      | 👌 歡.     | 會台.   | 🗁 講. | 20 | ≄∎¢∮∥⊘≩9≞⊒⊤                                 | 午 06:52    |

文件編號 BA30-01 (102.01版)

第16頁,共22頁

## <圖16>新戶初次登入:就學貸款專區個人首頁點選填寫申請書

| 🚰 歡迎蒞臨台北富邦銀行就學貸款專區 - Microsoft Internet Explorer                          |           |
|---------------------------------------------------------------------------|-----------|
| 檔案(F) 編輯(E) 檢視(Y) 我的最愛(A) 工具(I) 說明(H)                                     | <u>10</u> |
| 〜上一頁 → → ◇ ② ③ △ ◎ 課章 函裁的最愛 ③ 媒體 ③ ◎ 二 ● 図 目 単                            | 連結 >>     |
| 網址 🛛 🗃 http://172.16.240.173/scSrv/html/pages/jsp/home.jsp                | ▼ 🔗 移至    |
| B 台北富邦銀行 Taipei Fubon Bank 點選填寫申請書                                        |           |
| ▲ 就學貸款                                                                    |           |
|                                                                           | <u>出登</u> |
| <sup>現島/修改甲諸書</sup><br>列印申諸書<br>政消申請<br>※ 歡 迎 登 入 台 北 富 邦 銀 行 就 學 貸 款 專 區 |           |
| 推護     送       變更基本資料     王小美小姐       變更密碼     歡迎您使用本系統,諸點選左列您所需功能。       |           |
| 還         款           查詢應繳金額                                              |           |
|                                                                           |           |
| 上學期辦理時間為 08/01 起,對保時間至 09/30 日止。                                          |           |
| <br><br>工学期辦理時間為 01/15 起,對保時間至 02/28 日止。                                  |           |
| 北印夏歌         (如學校另有規定,諸依學校規定辦理)           說         明                     |           |
| 申請流程                                                                      |           |
| し、C.A.<br>昭文教授史上                                                          |           |
|                                                                           |           |
| 聯絡我們                                                                      |           |
| 最新消息                                                                      |           |

### <圖17>就學貸款申請及還款應注意事項/就學貸款借據內容

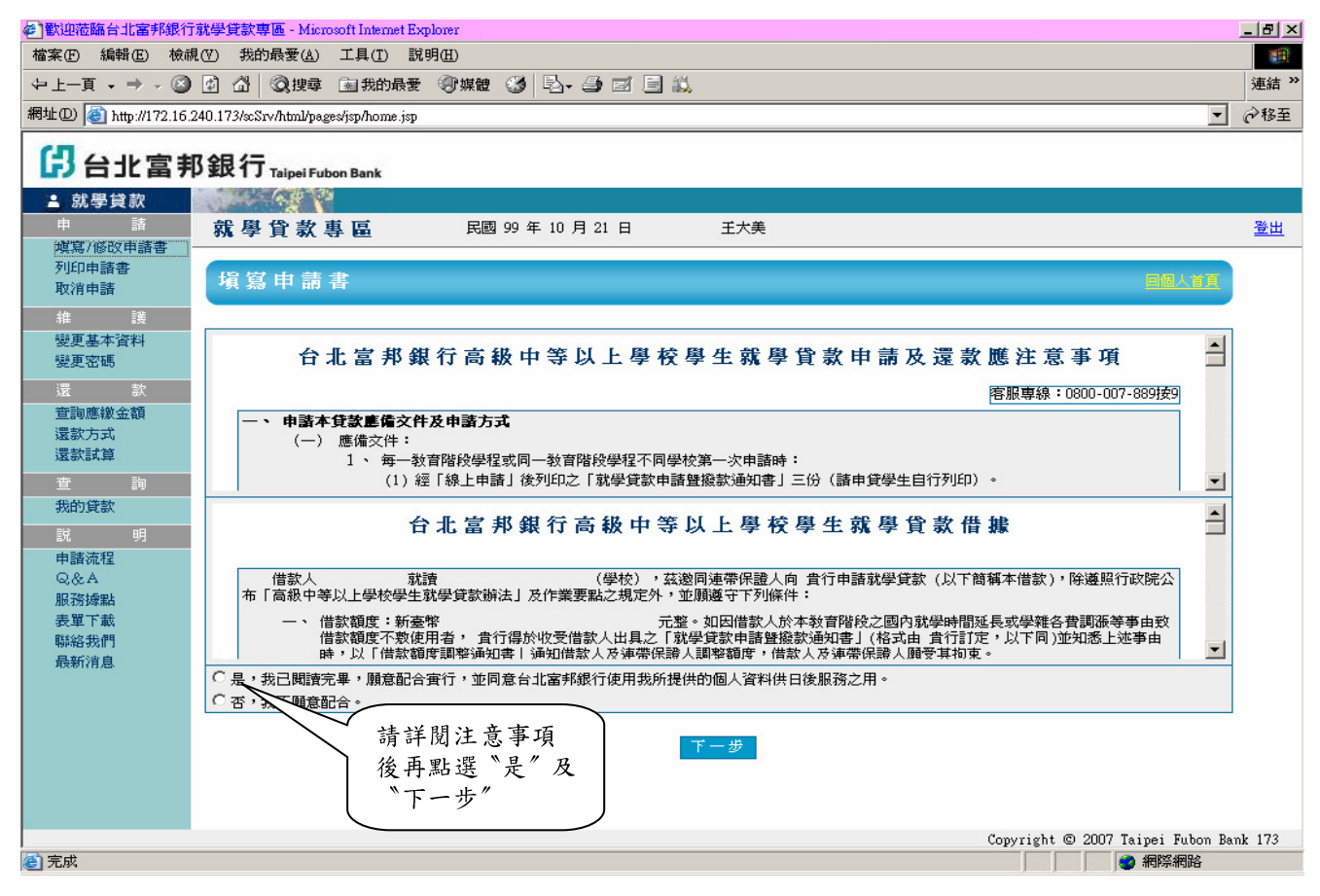

## <圖 18>依畫面指示填寫申請書

| 歡迎蒞臨台北富邦銀行     訪          | 就學貸款專區 - M            | osoft Internet Explorer                                                                                                    |                                          |                  |                              | <u>_ 8 ×</u> |
|---------------------------|-----------------------|----------------------------------------------------------------------------------------------------|------------------------------------------|------------------|------------------------------|--------------|
| 檔案(F) 編輯(E) 檢視            | .(型) 我的最愛(            | 工具(I) 說明(H)                                                                                                    |                                          |                  |                              | 1            |
| ⇔上—頁 • ⇒ - 🙆              | 🖸 🖓 🔍 👰 搜             | 🖻 我的最愛 👘 媒體 🍏 🖏 - 🖆                                                                                                    | ) 🖬 🗐 📖                                  |                  |                              | 連結 >>        |
| 網址(D) 🙋 http://172.16.2   | 40.173/scSrv/html     | ges/jsp/home.jsp                                                                                                    |                                          |                  | •                            | ᢙ移至          |
| 日北富邦                      | 3銀行 <sub>Taipei</sub> | bon Bank                                                                                                    |                                          |                  |                              |              |
| - 就學貸款                    | 61                    |                                                                                                    |                                          |                  |                              |              |
| 申請                        | 就學貸款                  | <b>專 區</b> 民國 99 年 10 月                                                                                                    | 21 日                                     |                  |                              | <u>登出</u>    |
| 與為小國政中語者<br>列印申諸書<br>取消申諸 | 填寫申詞                  | 書                                                                                                    |                                          |                  | 回阅人首日                        |              |
| 維護                        |                       |                                                                                                    |                                          |                  |                              |              |
| 變更基本資料<br>變更密碼            | 有註明*的櫃                | 諸務必填寫資料                                                                                                    |                                          |                  |                              |              |
| 還款                        |                       |                                                                                                    | 申請人及關係人基本資料                              |                  |                              |              |
| 查詢應繳金額<br>(四款本本)          |                       | 身分證號:A125 生日:                                                                                                    | 民國 82 ▼年 12 ▼月 31 ▼日                     | <b>*</b> 姓名: 王大明 |                              |              |
| 运款 万式<br>還款試算             |                       | 婚姻狀況: 未婚 🗾 🔹 *戶籍電                                                                                                    | 話:(22)2222222222222222222222222222222222 | *通訊電話:(02        | )22222222 分機                 |              |
|                           |                       | 手機號碼: 0913579135 *E-mail                                                                                                    | : hannah.lee@fubon.com                   |                  |                              |              |
| 我的貸款                      |                       | **當您忘記密碼時                                                                                                    | ,將傳送登入密碼到上列的E-mail中,                     | 青正確填寫您能收取信件的     | ]E-mail ↔                    |              |
| 說明                        | 申                     | 戶籍地址:如變更戶籍地址,則原勾選同                                                                                                    | 申請人戶籍地址資料,諸重新塡寫。                         |                  |                              |              |
| 申請流程                      | 諸                     | 08 台北市 💌 萬華區 💌 中山                                                                                                    | 里 2 鄰                                    | 桂林               | 路 🗾                          |              |
| 服務據點                      | X                     | 段     世     お     授     日     日     お     日     お     日     お     日     日      日     日     日     日     日     日      日     日      日 |                                          | 之 52 號之          | 3 樓之                         |              |
| 聯絡我們                      |                       | 繳款單寄送地址: 🔽 同戶籍地址                                                                                                    |                                          |                  |                              |              |
| 最新消息                      |                       | 08 台北市 🔽 萬華區 🔽 中山                                                                                                    | 里 2 鄰                                    | 桂林               | 路 🔽                          |              |
|                           |                       | 段 表 表 A A A A A A A A A A A A A A A A A                                                                                                    | 弄 衖 衖                                    | 之 52 號之          | 3 樓之                         |              |
|                           |                       | 現況:存 🔽 *姓名:王龍                                                                                                    | €                                        | (士: 管 🔹 🔹        | *身分證號:A122312966             |              |
|                           | 3993.5                | 生日:民國 60 ▼年 10 ▼月 20 ▼                                                                                                    | ∃ *聯絡電話:(02 )222222                      | 22 分機            | 手機號碼:                        |              |
|                           | Ŷ                     | 戶籍地址: 🔽 同申請人戶籍地址                                                                                                    |                                          |                  |                              | -            |
|                           | た日                    |                                                                                                    |                                          | Copyr            | ight © 2007 Taipei Fubon Ban | nk 173       |
| 🥙 完成                      |                       |                                                                                                    |                                          |                  | 🥶 網際網路                       |              |

# <圖19>填寫資料無誤點選『確定』

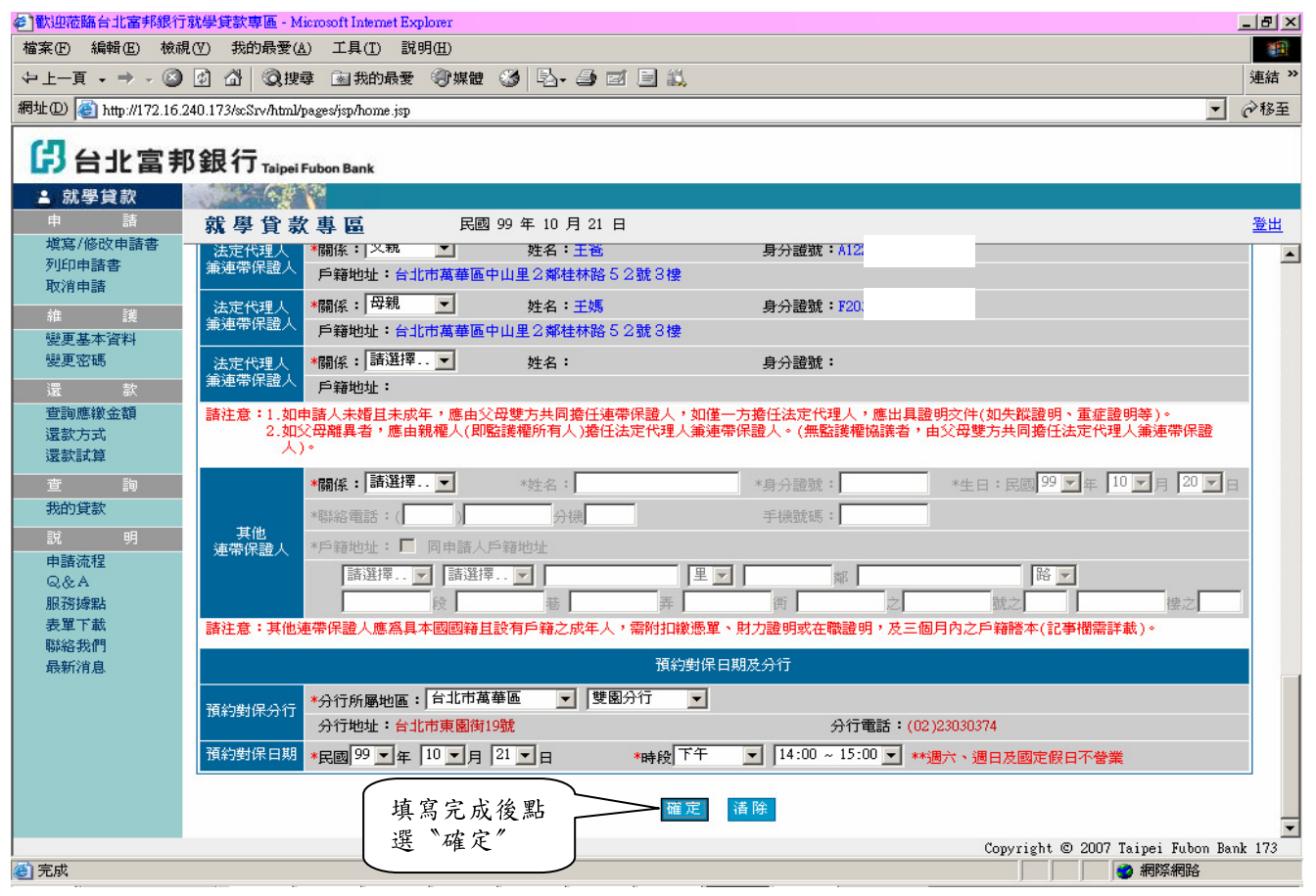

# <圖 20>確認「本次請撥金額」

| 🏉 歡迎蒞臨台北富邦銀                           | 行就學貸款專圖 - Windows Internet Explorer                               |                                                    |
|---------------------------------------|-------------------------------------------------------------------|----------------------------------------------------|
| 💽 🗸 🖉 http://                         | 172.16.240.173/scSrv/html/pages/jsp/home.jsp                      | V 🖌 X Live Search                                  |
| 檔案(E) 編輯(E) 檢論                        | 見(Y) 我的最愛(A) 工具(I) 說明(H)                                          |                                                    |
| Google                                | 🗸 🛃 搜尋・🗄 🎫 🥠 🏪・ 🙆 分享・ 🗾 自動塡入・                                     | 🔧 - 🥥 登入 -                                         |
| 🚖 🍄 🌈 歡迎蒞臨                            | 台北富邦銀行就學貸款專區                                                      | 🟠 🔹 🗟 🕤 🖶 🔹 副 個頁 🕑 🔹 🎒 工具 🕐 🔹 🎽                    |
| ピッキョキ                                 | 机组合                                                               |                                                    |
|                                       | P SER 1 J Taipei Fubon Bank                                       |                                                    |
| ▲ 肌学貝叔<br>由 詰                         | <b>能發行教育店</b> 尼國的年11日02日 随 <sup>3</sup>                           |                                                    |
| 填寫/修改申請書                              |                                                                   |                                                    |
| 列印申請書                                 | 無理带休證入 戶籍地址:                                                      |                                                    |
|                                       | 法定代理人 *關係: 諸選擇 ✔ 姓名: 身分證號                                         | ę :                                                |
| ····································· |                                                                   | · 库山月刊和大任(40年期刊9月) 王庆刊和(1945)                      |
| 變更密碼                                  | 諸汪意:1.如甲語人木婚旦木放年,加<br>2.如父母離異者,應由親權人<br>Windows Internet Explorer | · 應出具證明文件(如失蹤證明、重延證明等)。<br>協議者,由父母雙方共同擔任法定代理人兼連帶保證 |
| 還款                                    | 人)。                                                               | 元整                                                 |
| 還款方式<br>漫款試質                          | *關係:諸選擇 🖌 諸確認是否正確?                                                | *生日:民國 99 ~ 年 11 ~ 月 02 ~ 日                        |
|                                       | *聯絡電話:(                                                           |                                                    |
| 申請流程                                  | 連帶保證人 *戶籍地址: 同申                                                   |                                                    |
| Q&A<br>BC75t6mL                       | 諸選擇 ▼ 諸選擇 ▼ 里 ▼                                                   | 第 路 ~                                              |
| 版 75 域 和<br>表單下載                      | 段                                                                 | 之。                                                 |
| 聯絡我們                                  | 請注意:其他連帶保證人應為具本國國籍且設有了成年人,需附扣讓憑單、財力證明或很                           | 王職證明,及三個月内之户籍謄本(記事欄需評載)。                           |
| 最新消息                                  | 預約對保日期及分行                                                         |                                                    |
|                                       | 預約對保分行 *分行所屬地區:台北市 ▼ 營業部 ▼                                        |                                                    |
|                                       | 分行地址:台北市中 50號                                                     | 分行電話:(02)25425656                                  |
|                                       | 預約對保日期 *民國 99 ♥年                                                  | ~ 11:00 💌 **週六、週日及國定假日不營業                          |
|                                       |                                                                   |                                                    |
|                                       | 111日本 111日本 111日本 11日本 11日本 11日本 11日本 1                           | ×                                                  |
| ☞ 確認 才                                | 本次請撥金額」無誤後按"確定"                                                   | Copyright © 2007 Taipei Fubon Bank 173             |
|                                       |                                                                   |                                                    |
|                                       | 🔜 🎔 🍋 🔤 FF表沒相 🧧 FFGCZD航学复款作 🔄 收件匣 - Unitlook !                    |                                                    |

# <圖 21>確認申請書資料內容

| 歡迎蒞臨台北富邦銀行     章     歌迎     志臨台北     富邦銀行     家     。 | 就學貸款專區 - M           | icrosoft Internet Explorer       |                      |                |                       | _ B ×             |
|-------------------------------------------------------|----------------------|----------------------------------|----------------------|----------------|-----------------------|-------------------|
| 檔案(F) 編輯(E) 檢視(                                       | (型) 我的最愛(組           | L) 工具( <u>T</u> ) 説明( <u>H</u> ) |                      |                |                       |                   |
| ⇔上一頁 • ⇒ • 🛞                                          | 🗿 🗳 🔍 痩              | 韓 🖻 我的最愛 🗐 媒體 🍏                  | 5. <i>3</i> 7 8 1    | <b>X</b>       |                       | 連結 >>             |
| 網址① 🙆 http://172.16.24                                | 40.173/scSrv/html/j  | pages/jsp/home.jsp               |                      |                |                       | ▼ 🔗務至             |
| 日北富邦                                                  | 銀行 <sub>Taipei</sub> | Fubon Bank                       |                      |                |                       |                   |
| ▲ 就學貸款                                                | States A             |                                  |                      |                |                       |                   |
| 甲 請 備官/修改由該主 —                                        | 就學貸募                 | (專區 民國 99 年                      | 10月21日               | <b>壬大明</b>     |                       | <u>登出</u>         |
| 現3871600年1818<br>列印申請書<br>取消申請                        | 塡寫申言                 | ,<br>A 書                         |                      |                |                       |                   |
| 維護                                                    |                      |                                  |                      |                |                       |                   |
| 變更基本資料                                                |                      |                                  | 申請人                  | 及關係人基本資料       |                       |                   |
| 変更名(5)                                                |                      | 身分證號:A125                        | 生日:民國 82             | 年12月31日        | 姓名:王大明                |                   |
| 运 示<br>查询應缴金額                                         | 申                    | 婚姻狀況: <del>未</del> 婚             | 戶籍電話:(02)            | 22222222 分機    | 通訊電話:(02)22222222 分機  |                   |
| 還款方式                                                  | 諸                    | 手機號碼:0913579135                  | E-mail : hannah      | .lee@fubon.com |                       |                   |
| 還款試算                                                  | 入                    | 戶籍地址:108 台北市萬華區中山                | 里2鄰桂林路52號            | 3樓             |                       |                   |
| 查詢                                                    |                      | 繳款單寄送地址:108 台北市萬華                | 區中山里2鄰桂林路            | 5.2號3樓         |                       |                   |
| 我的貸款                                                  | ≪>:                  | 現況:存                             | 姓名: <mark>王</mark> 邕 | 外籍人士:否         | 身分證號:A12              |                   |
| 說明                                                    | ~<br>+8              | 生日:民國 60 年 10 月 20 日             | 聯絡電話:(02)2           | 2222222 分機     | 手機號碼:                 |                   |
| 申請流程                                                  | 親                    | 戶籍地址:108 台北市萬華區中山                | 里2鄰桂林路52號            | 3樓             |                       |                   |
| 服務據點                                                  | Ð                    | 現況:存                             | 姓名: <mark>王媽</mark>  | 外籍人士:否         | 身分證號:F20.             |                   |
| 表單下載                                                  | +9                   | 生日:民國 61 年 10 月 20 日             | 聯絡電話:(02)2           | 2222222 分機     | 手機號碼:                 |                   |
| 聯絡我們                                                  | 糀                    | 戶籍地址:108 台北市萬華區中山                | 里2鄰桂林路52號            | 3樓             |                       |                   |
| AX401(11.65                                           | £5                   | 姓名:                              | 外籍人士:                | 身分證號:          | 生日:                   |                   |
|                                                       | 護                    | 關係:                              | 聯絡電話:                |                | 手機號碼:                 |                   |
|                                                       | <u>^</u>             | 戶籍地址:                            |                      |                |                       |                   |
|                                                       | 58                   | 姓名:                              | 外籍人士:                | 身分證號:          | 生日:                   |                   |
|                                                       |                      | 聯絡電話:                            | 手機號碼:                |                |                       |                   |
|                                                       | 神                    | 戶籍地址:                            |                      |                |                       |                   |
|                                                       |                      |                                  |                      |                | Copyright © 2007 Taip | si Fubon Bank 173 |
| 🕑 完成                                                  |                      |                                  |                      |                |                       | 際網路               |

# <圖 22>申請書資料再次確認

| 上一百・・・・・・・・・・・・・・・・・・・・・・・・・・・・・・・・・・・・                                                                                                    | 客(E) 編輯(E) 檢               | 視(型) 我的最愛(2)                                   | A) 工具(T) 說明(H)               |                               |                              |                             |                                       | 1   |  |
|----------------------------------------------------------------------------------------------------|----------------------------|------------------------------------------------|------------------------------|-------------------------------|------------------------------|-----------------------------|---------------------------------------|-----|--|
| 1       1       1       1       1       1       1       1       1       1       1       1       1       1       1       1       1       1       1       1       1       1       1       1       1       1       1       1       1       1       1       1       1       1       1       1       1       1       1       1       1       1       1       1       1       1       1       1       1       1       1       1       1       1       1       1       1       1       1       1       1       1       1       1       1       1       1       1       1       1       1       1       1       1       1       1       1       1       1       1       1       1       1       1       1       1       1       1       1       1       1       1       1       1       1       1       1       1       1       1       1       1       1       1       1       1       1       1       1       1       1       1       1       1       1       1       1       1       1                                                                                                          | <br>·上一頁 • ⇒ • @           | <br>〕                                          | <br>尋 🔊 我的最愛 🌍 媒             | te 3 B. 3 d                   | 圓畿                           |                             |                                       | 連結  |  |
| 2       2       2       2       2       2       2       2       2       2       2       2       2       2       2       2       2       2       2       2       2       2       2       2       2       2       2       2       2       2       2       2       2       2       2       2       2       2       2       2       2       2       2       2       2       2       2       2       2       2       2       2       2       2       2       2       2       2       2       2       2       2       2       2       2       2       2       2       2       2       2       2       2       2       2       2       2       2       2       2       2       2       2       2       2       2       2       2       2       2       2       2       2       2       2       2       2       2       2       2       2       2       2       2       2       2       2       2       2       2       2       2       2       2       2       2       2       2       2                                                                                                          | ED 🙆 http://172.16         | 5.240.173/scSrv/html/                          | pages/jsp/home.jsp           |                               |                              |                             | •                                     | @移3 |  |
| 2 台北宮邦銀行 TuipelFubure Back         2 の学校家         第 の学校家         第 の学校         第 の学校         第 の学校         第 の学校         第 の学校         第 の学校         第 の学校         第 の学校         第 の学校         第 の学校         第 の学校         第 の学校         第 の学校         第 の学校         第 の学校         第 の学校                                                                                                    |                            |                                                |                              |                               |                              |                             |                                       |     |  |
| 主 数学技数         第         学 貸 数 専 匠         民団 99 年 10 月 21 日         王大明         至           第2 (第2)(1)(1)(1)(1)(1)(1)(1)(1)(1)(1)(1)(1)(1)                                                                                                    | 3台北富?                      | 耶銀行 <sub>Taipei</sub>                          | Fubon Bank                   |                               |                              |                             |                                       |     |  |
| 中 話<br>現年         菜 厚 貸 款 專 區         民國 99 年 10 月 21 日         王大明         童           現2 (6 彼知 時語<br>別印中語書<br>知道 中貸額度 5:00,000 元         本次申貸標準: (位注冊錄賞量量載之可貸金額申請         学校可貸金額: 20,000 元         年           推<br>建夏基本資料         申貸額度 5:00,000 元         本次申貸標準: (位注冊錄賞量量載之可貸金額申請         学校可貸金額: 20,000 元         年           建国本資料         曹額發音報         音報 約: 元         生活費(閉底收入戶): 元             運 該約 方式<br>置約方式         否         林田意報: 元         生活費(閉底收入戶): 元             調査         方         生活費(閉底收入戶): 元               運 該約 方式         言         小田 範載, 25                運動設置         許認 第         元 </td <td>就學貸款</td> <td>Contraction of the</td> <td></td> <td></td> <td></td> <td></td> <td></td> <td></td>                                                                                                    | 就學貸款                       | Contraction of the                             |                              |                               |                              |                             |                                       |     |  |
| Bit         中兵御皮先大次請拾金額           中兵御皮、大次請拾金額         中兵御皮、大次自貨標準:依註冊徽貴聖藝太空可負金額申該         受秋可貸金額:20,000 元           現地項目         春稗賀:1,000 元         在注音背:元           漫天 水         海外研修費(限學海飛展或學海懂結得與學生):元         生活費(限低收入戶):元           市動政資補期         ご         市           空 物         一         大法協金額         21,000 元           変次方式         ご         本次語 級金額         21,000 元           変次方式         ご         生活費(限低收入戶):元           素素(水)         市         大次語 金額           変次方式         ご         たべ該 金額           空 物         読         たべ該 金額           数数の度数         ご         元           第         た 次額         生 4 年 5 年           第         た 5 2 號 3 總            「一         「         「           上方         一         「           二         「         「           二         「         「           二         「         「           二         「         「           二         「         「           二         「         「           二         「         「           二         「 </td <td></td> <td>就學貸慕</td> <td>な 事 區 🛛 🕫</td> <td>民國 99 年 10 月 21 日</td> <td>王大明</td> <td></td> <td></td> <td>登出</td> |                            | 就學貸慕                                           | な 事 區 🛛 🕫                    | 民國 99 年 10 月 21 日             | 王大明                          |                             |                                       | 登出  |  |
| 取消申請 第二 単貸額度 単貸額度 1,000 元 本次申貸標準 6 位田線費量金款之可貸金額申請 学校可貸金額:20,000 元<br>本次申貸額度 2,000 元 在宿費:元 第本次申貸額度 1,000 元 在宿費:元 第本/研修費(限學海飛鶴或學海僧錄得發學生):元 生活費(限低收入戶):元 申請約有補助 否 補助金額:元 查 前時 我約有補助 否 補助金額:元 定該以益章 百時 我約方式 夏 前時 我約有補助 否 補助金額:元 定該以益章 百時 我約方式 第二 印 一 一 一 一 一 一 一 一 一 一 一 一 一 一 一 一 一 一                                                                                                    | 與為NBOC中語者<br>列印申諸書         |                                                |                              | F                             | 自貸額度及本次諸撥金額                  |                             |                                       |     |  |
| 推進     建       要更考查容料<br>變更密碼     事務費:1,000元     住宿費:元       調外研修費(限學海飛鵰或學海僧錄得與學生):元     生活費(限低收入戶):元       重     許       費加算為研修費(限學海飛鵰或學海僧錄得與學生):元     生活費(限低收入戶):元       電動電     常補助金額:元       電力調     子次試验金額       量素数式     2,000元       量素数式     (RE)人資料       重     100元       加算     (RE)人資料       重     100元       素量常     月分證號:1122       (F籍地址:108 台北市萬華區中山里2掌種林路52號3樓)       話在:11.0中語人子婚生人解釋: 應由公母雙方共同猶任達帶保證人,如僅一方發任法定代理人,應出具證明次件(如失祝證明,重症證明等)。       2.加又帶解混為:     唐籍幼童 (国監護電所有人)增任法定代理人 集運帶保證人。(無監護權協議者:n)公母雙方共同猶任法定代理人集運帶保證<br>人)。       「新分對保日期     民國 99 年 10 月 21 日 時段:下午 14:00 ~ 15:00       予行動屬地區:台北市萬華區 雙圖分行<br>分行地址:台北市萬藝園 雙圖分行     分行電話:(02)23030374                                                                                                    | 取消申請                       | 由僅額度                                           | 由貸額度:300.000 元               | 本次由貸標準:依言                     | 中田納春留登載之可貸金3                 | 面諸                          | 學校可貸金額:20 000 元                       |     |  |
| 建建零省料<br>建築容碼     其他項目<br>海外研修費(限學海飛麗或學海僧錄得學獎生):元     生活費(限低收入戶):元       電     軟       電源爆線金額<br>量数方式<br>量数方式<br>量数方式     1,000元       量     時<br>(RE)人資料       運     酸(: )2親       度     時<br>(RE)人資料       運     (RE)人資料       運     (RE)人資料       運     (RE)人資料       運     (RE)人資料       運     (RE)人資料       運     (RE)人資料       運     (RE)人資料       (RE)人資料     (RE)人資料       (RE)人資料     (RE)人資料       (RE)人資料     (RE)人資料       (RE)人資料     (RE)人資料       (RE)人資料     (RE)人資料       (RE)、保護人職     (RE)、生       (RE)、保護人     (RE)、(RE)、(RE)、(RE)、(RE)、(RE)、(RE)、(RE)、                                                                                                    | 維 護                        | Selector                                       | 書籍費:1,000 元                  | 住宿                            |                              | A.1.0H                      |                                       |     |  |
| Raceture     中語教育補助<br>音歌厚報樂金額<br>夏歌方式<br>夏歌方式<br>夏歌方式     否 補助金額:元       重<br>防の貸款<br>認 明<br>申請流程<br>Q&A<br>服務據結<br>麦單下載<br>聯絡我們<br>最新消息     F3部也社:108 台北市萬華區中山里2鄉桂林路52號3樓<br>一戶籍地址:108 台北市萬華區中山里2鄉桂林路52號3樓       諸注意:1.1如申諸人未婚且未成年,應由父母雙方共同擔任連帶保證人,如僅一方擔任法定代理人,應出具證明文件(如失蹤證明、重症證明等).<br>2.20父母離異者,應由親權人(即監護權所有人)擔任法定代理人集連帶保證人。(無監護權協議者,由父母雙方共同擔任法定代理人集連帶保證<br>人).       簡約第10月 21日     時段:下午 14:00~15:00       預約對保日期     天國 99 年 10 月 21 日     時段:下午 14:00~15:00       預約對保日期     天國 99 年 10 月 21 日     時段:下午 14:00~15:00       預約對保日期     天國 99 年 10 月 21 日     時段:下午 14:00~15:00       預約對保日期     天國 99 年 10 月 21 日     時段:下午 14:00~15:00       分行物屬地區:台北市華區 雙圈分行     分行地址:台北市東圖街19號     分行電話:(02)23030374                                                                                                    | 變更基本資料<br><sup>融</sup> 面灾瘫 | 其他項目                                           | 海外研修費(限學海飛興                  |                               |                              |                             |                                       |     |  |
| ax       ax         ax       ax         by by by by by by by by by by by by by b                                                                                                    | 要 訪                        | 申請教育補助                                         | 李 補助金額: 元                    |                               |                              |                             |                                       |     |  |
| 基式方式       本文語録金額       21,000 元         (注       (注       (注         (注       (注       (注         (注       (注                                                                                                    | 查詢應繳金額                     | 費或享有公費                                         |                              |                               |                              |                             |                                       |     |  |
| 2       印       (R證人資料)         進方算形       法定代理人<br>兼連帶保證人       開係: 父親       姓名: 王爸       身分證號: A122         時時地址: 108 台北市萬華區中山里 2 鄰桂林路 5 2號 3 健       戸籍地址: 108 台北市萬華區中山里 2 鄰桂林路 5 2號 3 健       一         服務連點<br>及AA<br>及AA<br>及AA       開係: 母親       姓名: 王媽       身分證號: F20         声籍地址: 108 台北市萬華區中山里 2 鄰桂林路 5 2號 3 健       一         原務連帶保證       一       一         意志我們<br>務約消息       一       日         最新福祉       (川臨該權所有人)進任法定代理人兼連帶保證人。(無監護權協議者: 由父母雙方共同進任法定代理人兼連帶保證<br>人)。          109 9年 10 月 21 日       時段: 下午 14:00 ~ 15:00         預約對保日期       民國 99 年 10 月 21 日       時段: 下午 14:00 ~ 15:00         預約對保日期       公       分行所屬地區: 台北市萬華區 雙國分行         分行地址: 台北市東国街19號       分行電話: (02)23030374                                                                                                    | 累款方式                       | 本次請撥金額                                         | 21,000 元                     |                               |                              |                             |                                       |     |  |
| 画       詞         既約貸款          該       明         申請添程<br>Q&A       通知         服務操業       現然 (分配)         股務援援       近         時       108         台北市萬華區中山里 2 鄰桂林路 5 2號 3樓         「音地址: 108       台北市萬華區中山里 2 鄰桂林路 5 2號 3樓         「音地址: 108       台北市萬華區中山里 2 鄰桂林路 5 2號 3樓         「音地址: 108       台北市萬華區中山里 2 鄰桂林路 5 2號 3樓         「音地址: 108       台北市萬華區中山里 2 鄰桂林路 5 2號 3樓         「音地址: 108       台北市萬華區中山里 2 鄰桂林路 5 2號 3樓         「音地址: 108       台北市萬華區中山里 2 鄰桂林路 5 2號 3樓         「音地址: 108       台北市萬華區中山里 2 鄰桂林路 5 2號 3樓         「音地址: 108       台北市萬華區中山里 2 鄰桂林路 5 2號 3樓         「「音地址: 108       台北市萬華區 中山里 2 鄰桂林路 5 2號 3樓         「「音地址: 108       台北市萬華區 9世         (月)       一日       時段: 下午 14:00 ~ 15:00         小       分行新屬地區: 台北市萬華區 9世       分行電話: (02)23030374         正       ①       分行地址: 台北市東園樹 19號         廣定       取消                                                                                                    | 還款試算                       |                                                |                              |                               | 保證人資料                        |                             |                                       |     |  |
| 第     第     第     第     第     第     第     第     第     第     第     第     第     第     1     1     1     1     1     1     1     1     1     1     1     1     1     1     1     1     1     1     1     1     1     1     1     1     1     1     1     1     1     1     1     1     1     1     1     1     1     1     1     1     1     1     1     1     1     1     1     1     1     1     1     1     1     1     1     1     1     1     1     1     1     1     1     1     1     1     1     1     1     1     1     1     1     1     1     1     1     1     1     1     1     1     1     1     1     1     1     1     1     1     1     1     1     1     1     1     1     1     1     1     1     1     1     1     1     1     1     1     1     1     1     1     1     1     1     1     1     1     1     1     1     1<                                                                                                    | 查 詞<br>我的任教                | 法定代理人                                          | 關係: <del>父親</del>            | 姓名:王邕                         | 身分證                          | 翻:A122                      |                                       |     |  |
| stat     93       申請流程<br>Q&A<br>服務練路<br>表單下載<br>BAK約們<br>最新消息     法定代理人<br>漸速帶保證人     關係:母親     姓名:王媽     身分證號:F2C       「藉地址:108 台北市萬華區中山里2 鄰桂林路5 2號 3樓     唐往意:1.如申請人未婚且未成年,應由父母雙方共同擔任連帶保證人,如僅一方擔任法定代理人,應出具證明文件(如失脫證明、重症證明等)。       2.如父母離異者,應由親權人(即監護權所有人)擔任法定代理人兼連帶保證人。(無監護權協議者,由父母雙方共同擔任法定代理人兼連帶保證<br>人)。            預約對保日期<br>預約對保分行         預約對保分行         分行所屬地區:台北市裏圍樹19號         分行電話:(02)23030374                                                                                                    | 10 BR                      | (重要) 重要) 重要                                    | 戶籍地址:108 台北市                 | 萬華區中山里2鄰桂林路:                  | 52號3樓                        |                             |                                       |     |  |
| Q&A     #建電标题     戶籍地址:108 台北市萬華區中山里2鄰桂林路52號3樓       服務操點               新建高标题               新建市業           「新建市業              1.1 如申請人未增且未成年,應由父母雙方共同擔任速帶保證人,如僅一方擔任法定代理人,應出具證明文件(如失蹤證明、重症證明等)。           2.如父母離異者,應由親權人(即監護權所有人)擔任法定代理人兼連帶保證人。(無監護權協議者,由父母雙方共同擔任法定代理人兼連帶保證<br>人)。                預約對保日期              民國 99 年 10 月 21 日 申稅:下午 14:00 ~ 15:00                 預約對保分行               分行所屬地區:台北市萬華區 雙圖分行                 近的時間,9號               分行電話:(02)23030374                   面定               取消                                                                                                    | 申請流程                       | 法定代理人                                          | 關係: <del>母親</del>            | 姓名:王媽                         | 身分證                          | 翻走:F20                      |                                       |     |  |
| 服務導點<br>麦單下載<br>腳絡我們<br>最新消息<br>論社意:1.3U甲諸人未婚旦未成年,應由我權人(即監護權所有人)擔任法定代理人,應出其證明效(平(3U共保證明、重症證明等)。<br>2.30次母離異者,應由親權人(即監護權所有人)擔任法定代理人筆連帶保證人。(無監護權協議者,由父母雙方共同擔任法定代理人筆連帶保證<br>人)。<br>預約對保日期<br>民國 99 年 10 月 21 日 時稅:下午 14:00~15:00<br>預約對保分行<br>分行所屬地區:台北市萬舉區 雙圖分行<br>分行地址:台北市東圖街19號<br>確定 取消                                                                                                    | Q&A                        | 兼連帶係證人                                         | 戶籍地址:108 台北市                 | 萬華區中山里2鄰桂林路;                  | 52號3樓                        |                             |                                       |     |  |
| 本)・     預約對保日期及分行       預約對保日期     民國 99 年 10 月 21 日 時段:下午 14:00 ~ 15:00       預約對保分行     分行所屬地區:台北市萬華區 雙國分行       分行地址:台北市東園街19號     分行電話:(02)23030374         確定     取消                                                                                                    | 服務據點<br>表單下載               | 請注意:1.如<br>2.如:                                | 甲請人未赠且未成年 ,應<br>父母離異者 ,應由親權人 | 田义母雙万共同踏任連帶(<br>]即監護權所有人)擔任法別 | R證人,如僅一万擔任法A<br>E代理人兼連帶保證人。( | E代裡人,應出具證明交1<br>無監護權協議者,由父母 | 午(如矢碗證明、重征證明寺)。<br> 雙方共同擔任法定代理人兼連帶保證  |     |  |
| 最新消息<br>預約對保日期 民國 99 年 10 月 21 日 時段:下午 14:00 ~ 15:00<br>預約對保分行<br>預約對保分行<br>分行所屬地區:台北市東國街19號 分行電話:(02)23030374<br>確定 取消                                                                                                    | 聯絡我們                       |                                                | )•                           |                               |                              |                             |                                       |     |  |
| 預約對保日期     民國     99 年 10 月 21 日     時段:下午 14:00~15:00       預約對保分行     分行所屬地區:台北市東醫街19號     分行電話:(02)23030374       通定     取消                                                                                                    | 最新消息                       |                                                | 通約對保日期及分行                    |                               |                              |                             |                                       |     |  |
| 預約對保分行         分行所屬地區:台北市萬華區 雙圖分行           分行地址:台北市東園街19號         分行電話:(02)23030374           確定<取消                                                                                                    |                            | 預約對保日期                                         | 民國 99 年 10 月 21              | E E                           | 段:下午 14:00 ~ 15:00           | )                           |                                       |     |  |
| 分行地址:台北市東園街19號         分行電話:(02)23030374           確定         取消                                                                                                    |                            | 預約對保分行                                         | 分行所屬地區:台北市                   | 萬華區 雙園分行                      |                              |                             |                                       |     |  |
| 確定取消                                                                                                    |                            | 12001232010313                                 | 分行地址:台北市東國                   | 射19號                          |                              | 分行電話:(02)23030              | 374                                   |     |  |
| 確定 取消                                                                                                    |                            |                                                |                              |                               |                              |                             |                                       | 8   |  |
|                                                                                                    |                            |                                                |                              |                               | 確定 取消                        |                             |                                       |     |  |
|                                                                                                    |                            | <b>丁八唯                                    </b> | 竹無欲後納迭                       | 唯人                            |                              |                             | 1 1 1 1 1 1 1 1 1 1 1 1 1 1 1 1 1 1 1 |     |  |

# <圖 23>出現小視窗確認後按確定鍵完成申請書填寫

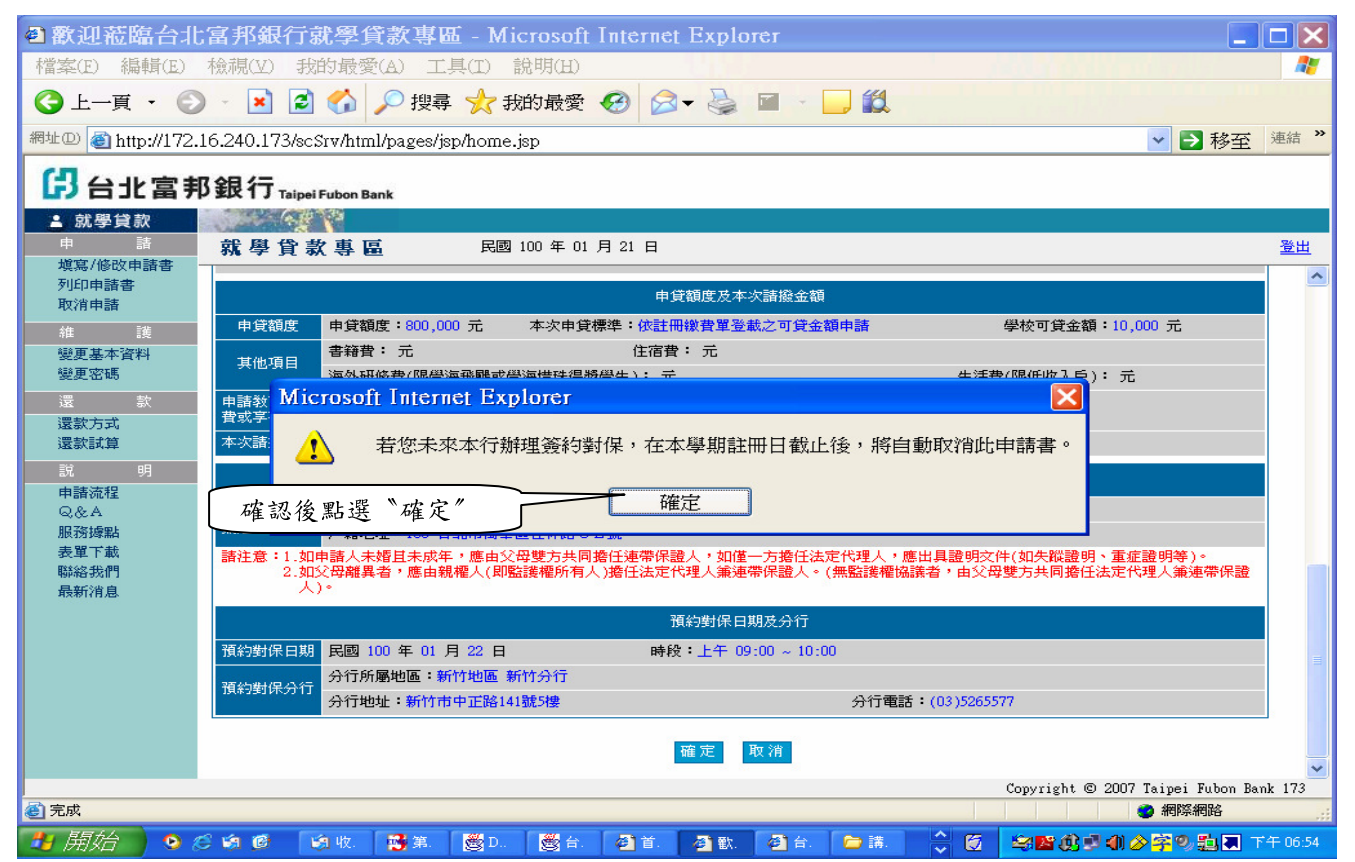

### <圖 24>完成申請書填寫後畫面顯示客戶應攜帶文件及預約對保時間,按列印鍵

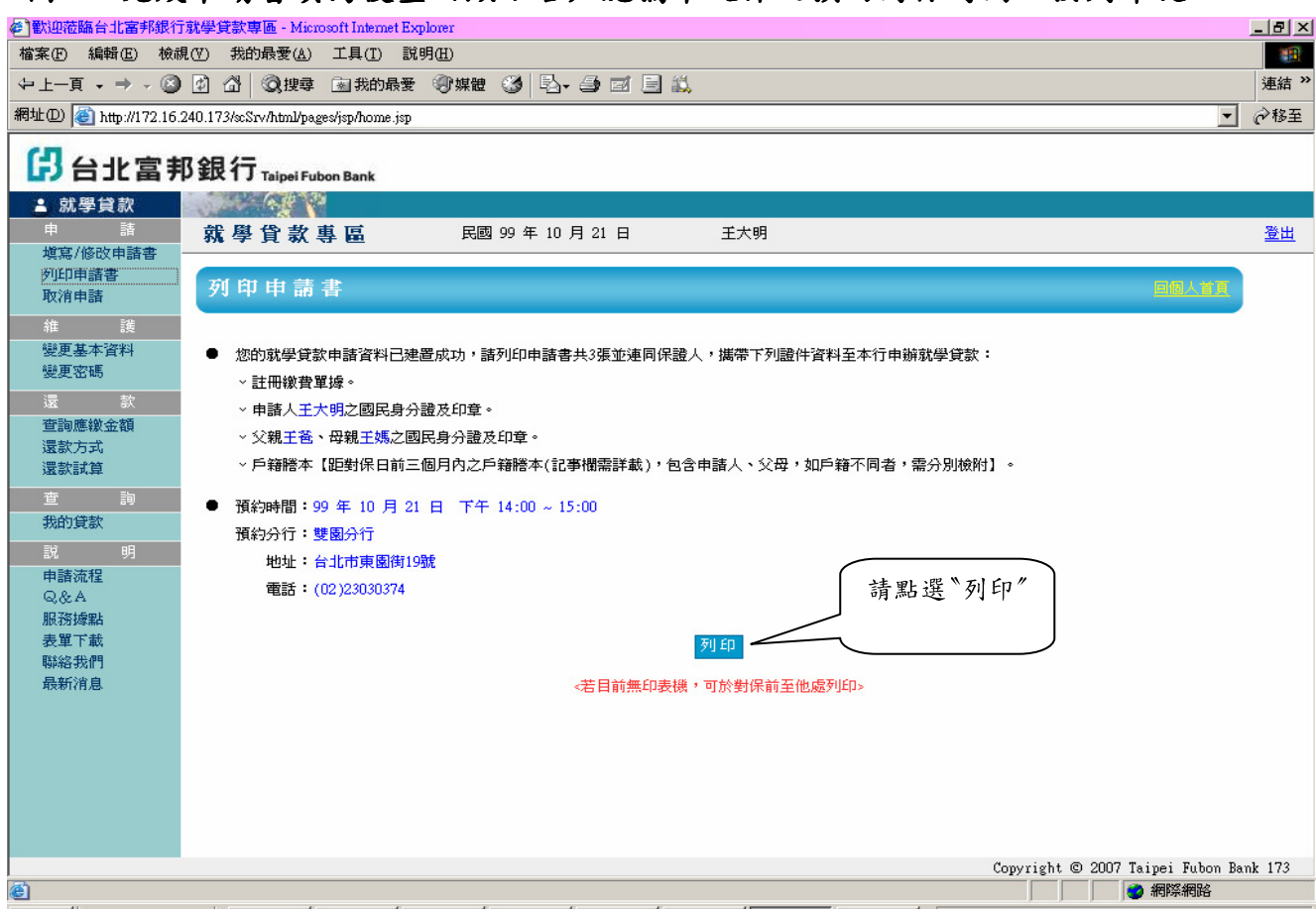

### <圖 25>點選檔案列印本次對保應攜帶之相關文件及就學貸款申請暨撥款通知書(一式三聯)

| 創就學貸款申請書 - Mia                                                                                                    | rosoft Internet Explorer                                                                                                    |                                                        |                                                 |                                      |                                                                                                    |                             |                                             | _ 8          |
|----------------------------------------------------------------------------------------------------|----------------------------------------------------------------------------------------------------|--------------------------------------------------------|-------------------------------------------------|--------------------------------------|----------------------------------------------------------------------------------------------------|-----------------------------|---------------------------------------------|--------------|
| 檔案(E) 編輯(E) 檢                                                                                                    | 視(型) 我的最愛( <u>A</u> )                                                                                                    | 工具(I) 說明(H)                                            |                                                 |                                      |                                                                                                    |                             |                                             |              |
| 王大明 先生,您本                                                                                                    | :次就學貸款申請資料如]                                                                                                    | <b>۲:</b>                                              |                                                 |                                      |                                                                                                    |                             |                                             |              |
| 學年度·                                                                                                    | -學期                                                                                                    | 身分證字號                                                  | 學校名                                             | 3稱                                   | 本次諸                                                                                                    | 撥金額                         | 申請日期                                        | 7            |
| 99學年度                                                                                                    | 上學期                                                                                                    | A125760393                                             | 市立成功                                            | 助中學                                  | 21,                                                                                                    | 000                         | 99/10/21                                    | 1            |
| <ul> <li>您的就學貸款申</li> <li>&gt; 註冊缴費單獎</li> <li>&gt; 申請人王大明</li> <li>&gt; 父親王爸、母</li> <li>&gt; 戶籍謄本【距</li> <li>● 預約時間:99.4</li> <li>預約分行:雙團</li> <li>地址:台圳</li> <li>電話:(02)</li> </ul> | <ul> <li>請資料已建置成功,請</li> <li>3.2</li> <li>3.2</li> <li>3.2</li> <li>3.2</li> <li>3.2</li> <li>3.2</li> <li>3.2</li> <li>3.2</li> <li>3.3</li> <li>3.4</li> <li>3.5</li> <li>3.5</li> <li>3.</li></ul> | 列印申請書共3張並連同保語<br>印章。<br>籍謄本(記事欄需評載),包<br>14:00 ~ 15:00 | 證人,攜帶下列證件資<br>9含申諸人、父母,如所                       | 料至本行申辦就4<br>5翰不同者,需分                 | 學貸款:<br>分別檢附】。                                                                                                    |                             |                                             |              |
| 申請人(借款人)向貴<br>次登30唐所載就请學校后市<br>申請人預社學明:上開設<br>71法律責任。<br>21<br>位 <mark>二年有章承求行家份有</mark> 帮                                                                                            | 行申請高級中等以上參校參。<br>計,<br>通明文件,如孫族主管機關規<br>優公司                                                                                                    | <b>台北富邦銀行高</b> ;<br>國學資数,並處同連帶保溫人<br>定,預於每學城請除於明時餘时    | <b>級中等以上學校</b><br>・ 変立「台北宮邦城行高級<br>戸籍版本・本申請置後款金 | 學生就學貨:<br>中等以上學校學生就<br>國知會所載相關資料。    | まました。<br>大学業務<br>(学業局報)<br>ロスト<br>(本現金)<br>(本現金)<br>(本現金)<br>(本現金)<br>(本現金)<br>(本現金)<br>(本現金)<br>(本現金)<br>(本見金)<br>(本見金)<br>(本日金)<br>(本日<br>(本日<br>(本日<br>(本日<br>(本日<br>(本日<br>(本日<br>(本日 | 書<br>茲檢具有關資料及論<br>續現成及其他各項) | 明文件,讀將本次請撥金額,豫交予本申請<br>联科金部屬實正確稱說,如有虛偽不實,屬; | 喧声言          |
| 貸學期: <u>99</u> 學年度<br>宮日期: 99 年 10 月                                                                                                    | <u>上</u> 學期<br>1 21 日                                                                                                    |                                                        |                                                 |                                      |                                                                                                    |                             |                                             | 扬            |
| 調査(借款人)                                                                                                    | - <u>二</u> 日<br> 王大明                                                                                                    | 借款人                                                    |                                                 |                                      |                                                                                                    | 行動電話                        | 0913579135                                  | 一意           |
| 分論統一編號                                                                                                    | A125                                                                                                    | 親自芳章                                                   |                                                 |                                      |                                                                                                    | 連絡電話(1)                     | (02)2222222                                 | _ J          |
| 生日期                                                                                                    | 82年12月31日                                                                                                    | 婚姻状况                                                   | 未婚                                              | 性別                                   | 男                                                                                                    | 連絡電話(2)                     | (02)2222222                                 | <del>%</del> |
| 和地址                                                                                                    | 108 台北市萬華區。                                                                                                    | 中山里2鄰桂林路52號3                                           | 樓                                               |                                      |                                                                                                    |                             |                                             |              |
| 的單有透地址                                                                                                    | 108 台北市萬華區。                                                                                                    | 108 台北市萬華區中山里2鄰桂林路52號3樓                                |                                                 |                                      |                                                                                                    |                             |                                             |              |
| Gil                                                                                                    | hannah.lee@fubon.                                                                                                    | com                                                    |                                                 |                                      |                                                                                                    |                             |                                             | 73           |
| 春: 前間「戶漸地址」常赴早前<br>階級行者 · 可直接作為上記                                                                                                    | 自款到料理款通知需要送地址 「 續<br>B改通訊地址 -                                                                                                    | 教章哥送他址,保藏教章哥送之语识他如<br>                                 | 止 · 劉家將同 · 若戶發或通訊地址                             | 装更·醋铵粉借款人员分                          | <u>豐正反百多本現</u> 至本行至省                                                                                                    | 各分行或以書 <b>百岳</b> 号道来        | 体行诸金台北作 <b>英管理中心批导的款</b> 料,已 <b>同株</b> 本行约  | # <b>H</b>   |
| العلجية مم المت                                                                                                    | ± m                                                                                                    |                                                        |                                                 | 5 <b>1</b> 1 - <b>1</b> 1 - <b>1</b> | - ロナ鳴、大宮井隠林                                                                                                    | ケロ大楽戦戦(守戦                   | 18                                          |              |
| 〕完成                                                                                                    |                                                                                                    |                                                        |                                                 |                                      |                                                                                                    |                             | 🔹 🦉 網際網路                                    |              |

<附件二>

# 台北富邦銀行就學貸款教育階段代號暨額度表

# 【10112版】

**單位:新臺幣元** 

|               | +  | 血、州至中九      |
|---------------|----|-------------|
| 教育階段(公立)      | 代號 | 借據額度        |
| 公立高中職         | 11 | 300, 000    |
| 公立二專          | 12 | 800,000     |
| 公立二技          | 13 | 800, 000    |
| 公立大學醫學系(含牙醫系) | 14 | 1, 500, 000 |
| 公立大學、四技、五專    | 15 | 800, 000    |
| 公立研究生班        | 16 | 800, 000    |
| 公立七年一貫制       | 17 | 800,000     |
| 公立學士後學程       | 18 | 800,000     |
| 教育階段(私立)      | 代號 | 借據額度        |
| 私立高中職         | 21 | 300, 000    |
| 私立二專          | 22 | 800, 000    |
| 私立二技          | 23 | 800, 000    |
| 私立大學醫學系(含牙醫系) | 24 | 1, 500, 000 |
| 私立大學、四技、五專    | 25 | 800, 000    |
| 私立研究生班        | 26 | 800, 000    |
| 私立七年一貫制       | 27 | 800,000     |
| 私立學士後學程       | 28 | 800,000     |
|               |    |             |